#### 製品についてのお問い合わせについて

弊社ホームページのお問い合わせメールフォームにて受け付けております。

http://www.vixen.co.jp/

またお電話によるお問い合わせも受け付けております。

カスタマーサポートセンター

電話番号:04-2969-0222(カスタマーサポートセンター専用番号) 受付時間:9:00~12:00、13:00~17:30

(土・日・祝日、夏季休業・年末年始休業など弊社休業日を除く)

※上記電話は都合によりビクセン代表電話に転送されることもあります。
※お電話によるお問い合わせは、時間帯によってつながりにくい場合もございます。
お客様のご質問にスムーズに回答させていただくためにも、上記のお問い合わせフォームのご利用をお薦めいたします。

※受付時間は変更になる場合もございます。弊社ホームページなどでご確認ください。

株式会社 **ビクセン** (代 数 TEL:04-2944-4000 FAX:04-2944-4045 (ポームページ) http://www.vixen.co.jp

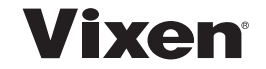

STAR-CHART GO TO SYSTEM

# アドバンスユニット 取扱説明書

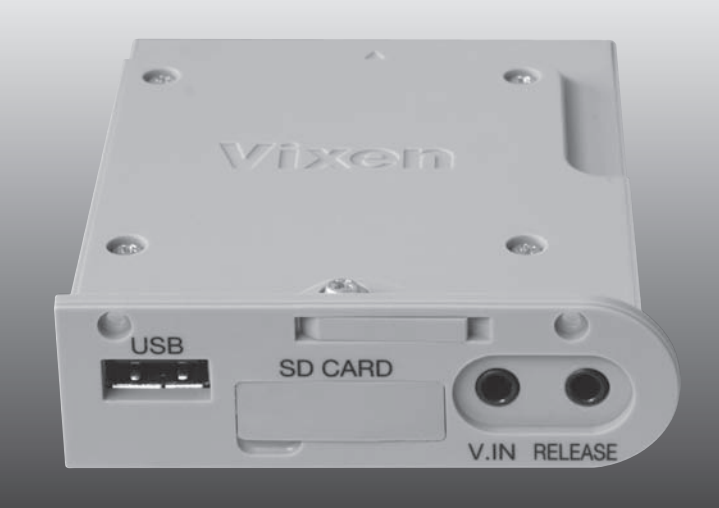

# はじめに

この説明書はアドバンスユニットの取扱説明書です。ご使用にあた り、赤道儀など併用する機器の説明書も併せてお読みください。

アドバンスユニットはSTAR BOOK TENコントローラーの機能拡 張ユニットです。STAR BOOK TENコントローラーにセットしてご使 用いただくことで、天体ナビゲーション機能など通常の機能に加え、 ビデオガイド(オートガイド)、CCDカメラの画像表示、SD/SDHC カードへの録画、取込み画像・動画の再生、一眼カメラなどのレリー ズ(リモコン)としてご使用いただけるようになります。その他、USB (A)端子を装備しています。

# 記録内容補償について

SD/SDHCメモリーカードに記録した大切なデータは必ず再生し て正常に記録されていることをご確認ください。またパソコンなど別 メディアに保管してください。操作の誤り、機器やSD/SDHCカード 不具合などにより万が一データをパソコンなど別メディアに取り込み できなかった場合であっても記録内容について、弊社では一切補償い たしかねます。

# お手入れ・保管について

- 炎天下の自動車の中やヒーターなど高温の発熱体の前に製品を放置しないでください。故障の原因となる場合があります。
- ●本体を清掃する際に、シンナーなど有機溶剤を使用しないでください。変質する恐れがあります。
- ●製品に、雨、水滴、泥、砂などがかからないようにしてください。万が ーこれらが付着して汚れた場合は硬く絞った濡れ布巾でよく拭き 取り、よく乾燥させてください。

## 注 意:

- 移動中や歩行中に製品を使用しないでください。衝突や転倒 など、ケガの原因となる場合があります。
- 水などがかかる場所では使用しないでください。また、濡れた 手で製品を触らないでください。故障の原因となることがあり ます。特に電子パーツを濡れた手で触りますと感電する場合 があります。
- ●電子パーツを含む機器が結露した状態で電源を入れないでく ださい。故障の原因となる場合があります。
- 弊社以外において分解・改造・調整することは絶対におやめく ださい。故障・破損の原因となるばかりでなく、感電、ケガなど の恐れがあります。
- プラグ、コネクターなどをお取扱いの際はコネクター本体を持ち、まっすぐに抜き差ししてください。コードを無理に引っ張ったりコネクターに無理な力が加わると断線、故障の原因となります。
- アドバンスユニット単体でのご使用はできません。必ずSTAR
   BOOK TENコントローラーとセットでご使用ください。
- ●ビデオガイドなど一部機能をご使用いただくには、別途使用する機器が必要となります。
- SD/SDHCカードは付属しておりません。市販のSD/SDHC カードをお買い求めのうえご使用ください。
- SD™、SDHC™はSD Card Associationの商標です。
- 消費電流500mA以下のUSB機器(市販品)に対応します。
- ●本書の掲載内容は2011年12月現在のものです。

| はじめに ・・・・・                                                                                                    | •1                                                   |
|----------------------------------------------------------------------------------------------------|------------------------------------------------------|
| 記録内容補償について                                                                                                    | …1<br>…1                                             |
| 内容物                                                                                                    | ·5                                                   |
| 各部名称                                                                                                    | ·6                                                   |
| アドバンスユニット本体                                                                                                    | ···6<br>···6                                         |
| アドバンスユニットの取付け方・取外し方                                                                                                   | •7                                                   |
| 用意するもの<br>手順<br>取付け方<br>取外し方                                                                                          | ···7<br>···7<br>···7<br>···9                         |
| SD/SDHCメモリーカードの入れ方・取り出し方                                                                                              | 11                                                   |
| 拡張機能のご使用方法                                                                                                    | 13                                                   |
| STAR BOOK TENコントローラーのプログラムパージョンについて<br>拡張機能 - 覧                                                                       | ·13<br>·14<br>·15<br>·16<br>·18<br>·19<br>·19<br>·19 |
| ■ 動凹<br>再生可能動画ファイル形式・・・・<br>ファイルの削除・・・・<br>静止画を導入ダイアログに表示・・・・・<br>■表示できる静止画ファイル形式・・・・・・・・・・・・・・・・・・・・・・・・・・・・・・・・・・・・ | ·20<br>·20<br>·21<br>·22<br>·22<br>·22               |
| <ul> <li>2. 映像信号表示</li> <li>2-1. CCDカメラなどの接続・・・・・・・・・・・・・・・・・・・・・・・・・・・・・・・・・・・・</li></ul>                            | ·24<br>·24<br>·25                                    |
| ■VGA<br>每本水+                                                                                                    | .70                                                  |
|                                                                                                    | ·20                                                  |
| 露画形式<br>■QVGA ······                                                                                                  | ·26<br>·27                                           |

| 録画                                                                                                    | 29            |
|----------------------------------------------------------------------------------------------------|---------------|
| 録画形式 ······                                                                                                    | 29            |
| 3. ビデオガイド                                                                                                    |               |
| ビデオガイドシステム例                                                                                                    | 33            |
| ビデオガイド〜撮影の流れ〜                                                                                                    |               |
| ①組立て・設置                                                                                                    |               |
|                                                                                                    |               |
| ①-1 基本                                                                                                    |               |
| <ul> <li>SXP赤道儀における設置例</li></ul>                                                                                                    |               |
| ①-2 設置                                                                                                    |               |
| ②ガイドスコープのピント合わせ                                                                                                    |               |
| ②-1 映像の表示                                                                                                    |               |
| ② - 2 明るい足をガイドスコープに道入・表示                                                                                                    |               |
| ③撮影する天休の道入・ピント合わせ・構図の決定                                                                                                    |               |
| ③ 1 天休の道入・ピント合わせ                                                                                                    |               |
| ③ - 2 撮影する王休の道入・構図の決定                                                                                                    |               |
| <ul> <li>② 2 政況 5 3 八本の守八 (南西の八足)</li> <li>④ ガイドマコープにガイド豆を道 λ</li></ul>                                                                                                    | <br>45        |
| ⑤ガイドスコークにカート生を守入                                                                                                    | /18           |
| ③カイトエンジ の送水<br>⑥キャリブレーション ······                                                                                                    | 50            |
| ◎ イャリノレ ション<br>マニュアル設定                                                                                                    |               |
| マームアル設定 (アガイド問題・                                                                                                    |               |
| ①//111/m加加<br>②提影開始                                                                                                    |               |
| ◎取於用丸<br>◎久種設空                                                                                                    |               |
| し合住改た<br>端正変                                                                                                    | 50            |
| 補止率                                                                                                    |               |
| してい。                                                                                                    |               |
| カイト述反 ウェント・ローク ノート しんしょう しんしん しんしょう しんしょう しんしょ しんしょ | 03<br>65      |
| ソエイト时间・・・・・・・・・・・・・・・・・・・・・・・・・・・・・・・・・・・・                                                                                                    |               |
|                                                                                                    |               |
| 4. リモートコントロール                                                                                                    |               |
| 于順······<br>電山吐明                                                                                                    |               |
| 路山时间                                                                                                    | ·····/ <br>70 |
| 1ンターハル時间                                                                                                    | 73            |
| 路山回致                                                                                                    |               |
| ミフーアツノ・・・・・・・・・・・・・・・・・・・・・・・・・・・・・・・・・・・・                                                                                                    |               |
| 路山開始                                                                                                    |               |
|                                                                                                    |               |
| 路山时间・1 ンダーハル時间・路出回致・ミフーアップの関係                                                                                                    |               |
| スペック                                                                                                    | 83            |
|                                                                                                    |               |

# 内容物

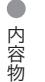

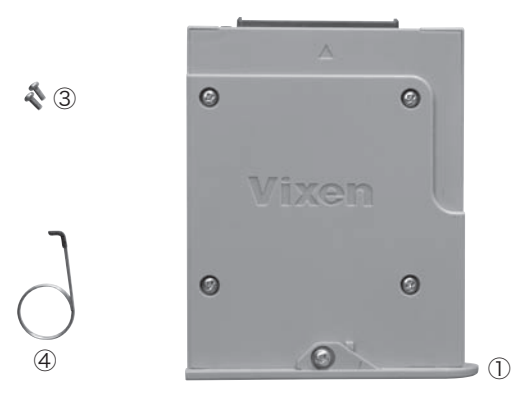

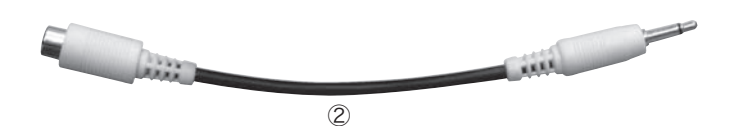

| 内容物            | 数量 | 備考                                            |
|----------------|----|-----------------------------------------------|
| ①アドバンスユニット本体   | 1  |                                               |
| ②mini-RCA変換コード | 1  | V.IN端子(ビデオ映像入力端子:ミニ<br>ジャックφ3.5mm)をRCAジャックに変換 |
| ③取付けネジ         | 2  | 予備。(取付時はSTAR BOOK TENコ<br>ントローラーに実装済みのものを使用)  |
| ④リリース工具        | 1  | アドバンスユニットを取外す際の工具                             |
| ⑤取扱説明書(本書)     | 1  |                                               |
| ⑥電子機器保証書(1年)   | 1  | 記載内容をよくお読みください。                               |

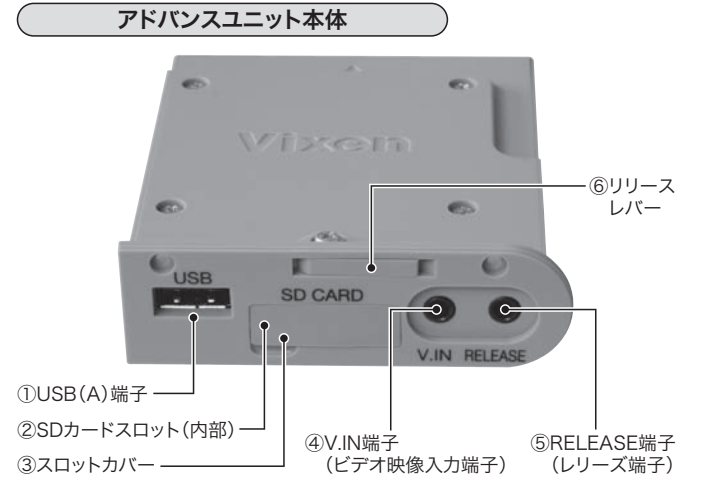

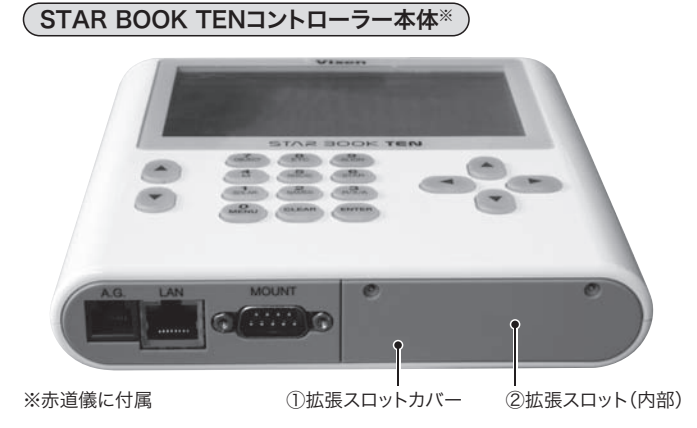

# アドバンスユニットの取付け方・取外し方

作業にあたり、以下のものをご用意ください。また作業中は電源をつ ながないで行ってください。またSTAR BOOK TENコントローラーや アドバンスユニットにケーブル類を接続しない状態で行ってください。

# 用意するもの

- アドバンスユニット本体
- STAR BOOK TENコントローラー
- プラスドライバー(赤道儀に付属)
- ●リリース工具

# 手 順

アドバンスユニットの取付け方・取外し

方

# 取付け方

①STAR BOOK TENコントローラーの拡張スロットカバーを取外します。赤道儀に付属のプラスドライバーで2本のネジを取外してカバーを取外します。カバーが取外しにくい場合は、付属のリリース工具を、取外したネジ穴にひっかけて取外してください。

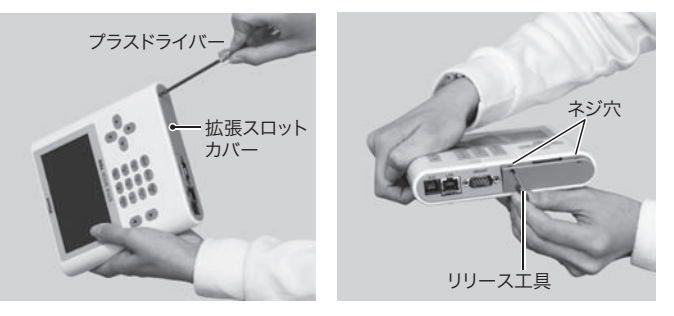

- ②写真のように拡張スロットにアドバンスユニットを差し込みます。しっかりと深く差し込んでください。
- **注**:リリースレバーが出っ張っていると セットできないことがあります。リ リースレバーは収納した状態でセッ トしてください。
- ③①で取外したネジをプラスドラ イバーでねじ込みます。ゆるま ないようにしっかりしめてくだ さい。

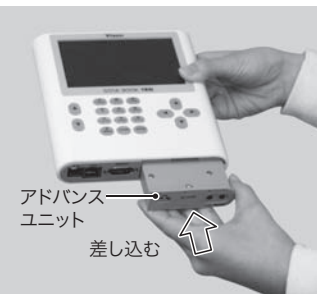

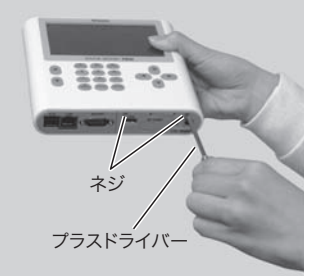

# ④取付け完了

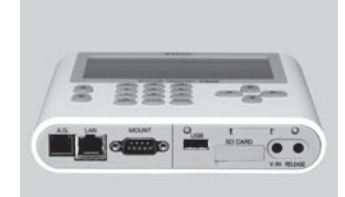

# アドバンスユニットの取付け方・取外し方

## 取外し方

①赤道儀に付属のプラスドライバーで2本のネジを取外します。

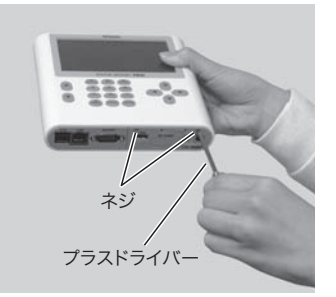

②リリース工具を使用し、リリースレバーを引き出します。

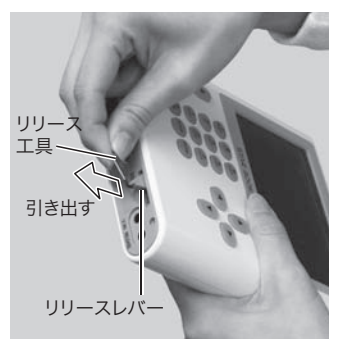

③リリースレバーを立てるとロックが外れてアドバンスユニットが浮 き上がりますので、そのまま引き抜いてください。

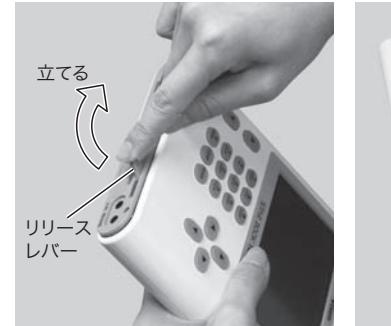

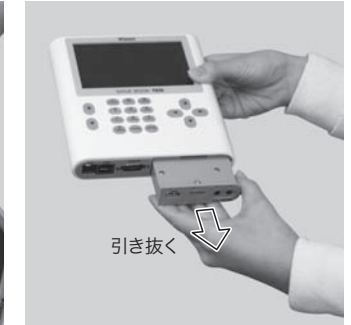

|                 | 2011/10/25 09:37:00     |
|-----------------|-------------------------|
| 初期設定            |                         |
| ОК              |                         |
| 前回の架台設定を使用      | OFF                     |
| 時刻の設定           | ► •                     |
| 観測場所            | Tokyo E139°42′N35°42′+9 |
| LCD調整           | 15                      |
| 夜間表示            | OFF                     |
| キーの照明           | 15 🛞                    |
| 音量調整            | 15                      |
| 大気差補正           | OFF                     |
| 言語/Language     | 日本語                     |
| メモリの初期化         | ►                       |
| StarBookTENについて | Version : 3.00          |
| し、日本について        | Disconnected            |
| USB             | Disconnected            |
|                 |                         |
|                 |                         |
|                 |                         |

※アドバンスユニットを接続すると、"初期設定" 画面にUSB項目が 追加されます。

# SD/SDHCメモリーカードの入れ方・取り出し方

アドバンスユニットはSDカードスロットを装備しており、市販のSD/ SDHCメモリーカード(最大32GBまで)を使用することができます。

①写真のようにスロットカバーを開きます。

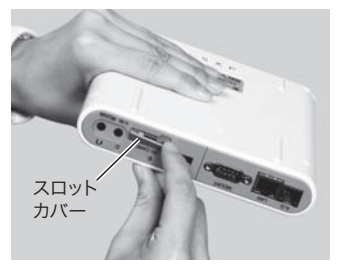

②SD/SDHCメモリーカードを接点が下になるように持ち、接点側か ら写真のように挿入します。

指で押し込むとカチッという音とともにロックがかかりセットされ ます。

メモリーカードを取り出す場合は指で押し込みます。ロックが解除 され、メモリーカードが取り出せます。

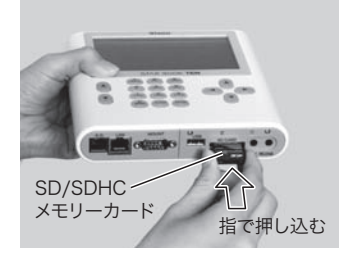

③スロットカバーを元に戻して完了です。

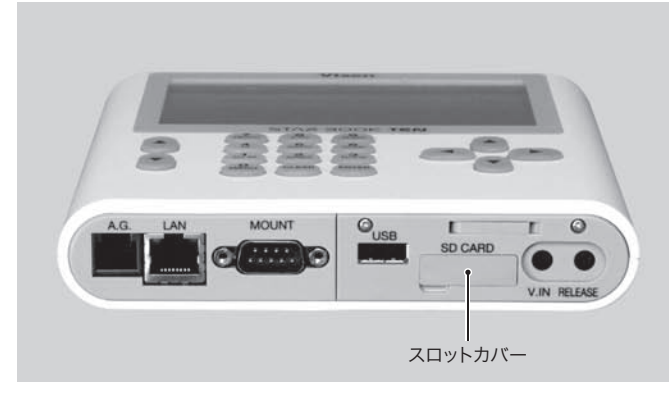

SD/SDHCメモリーカードをセットするとSTAR BOOK TENコント ローラーのモニター画面右下に 🗊 と表示されます。------

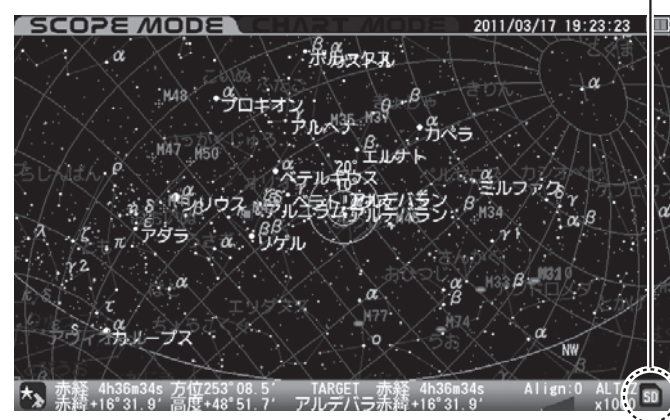

S D

/SDHCXEU

カ

ド

っ

入れ方・取り出し

方

## STAR BOOK TENコントローラーのプログラムバージョンについて

アドバンスユニットはSTAR BOOK TFNコントローラーのプロ グラムバージョン3.00以降で動作します。それ以前のバージョ ンでは機能を十分にご使用いただけません。該当する場合は事 前にプログラムのバージョンアップを行ってください。

プログラムバージョンはSTAR BOOK TENコントローラーの雷 源投入後、"初期設定" 画面に表示される"Star Book TENにつ いて"にて確認できます。

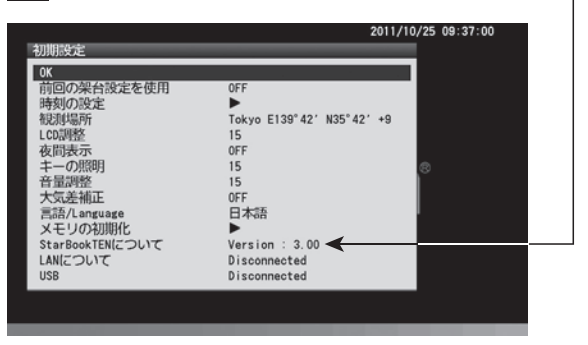

最新プログラムは弊社ホームページにて公開しております。バー ジョンアップの方法につきましては赤道儀の取扱説明書または 弊社ホームページにてご確認ください。

ビクセンホームページ http://www.vixen.co.jp

アドバンスユニットをSTAR BOOK TFNコントローラーにセットする ことで以下の拡張機能をご使用いただけます。

## 

| No. | 機能種類*4     | 説明                                                              | 参照  |
|-----|------------|-----------------------------------------------------------------|-----|
| 1   | SD Card    | SD/SDHCメモリーカードに記録され<br>た静止画、動画を再生します。*1*2*3                     | P18 |
| 2   | 映像信号表示     | アナログAV信号を入力することで画<br>面に映像を映します。また録画にも対<br>応します。* <sup>2*3</sup> | P24 |
| 3   | ビデオガイド     | アドバンスユニットに内蔵のオートガ<br>イド機能です。                                    | P31 |
| 4   | リモートコントロール | 市販カメラボディのリモコン端子と接<br>続することでSTAR BOOK TENコン<br>トローラーからレリーズ操作します。 | P69 |
| 5   | USB        | 消費電流500mA以下のUSB機器<br>(市販品)に対応。                                  | P80 |

\*1:外部で保存された静止画(JPEG、BMP)を再生できます。STAR BOOK TENで静止画を記録することはできません。

- \*2:動画について、STAR BOOK TENコントローラーで録画した ファイルのみ再生できます。
- \*3:SD/SDHCメモリーカードをご使用の際は、事前に動作をご確認 ください。メモリーカードによっては、ごくまれに記録・再生でき ないことがあります。

\*4:2011年12月現在

以下、アドバンスユニットおよびSD/SDHCメモリーカードを セット済みであるとしてご説明いたします。

## "拡張機能" 画面を表示

"SCOPE MODE"または"CHART MODE"画面にて())キーを押 すと"メインメニュー"画面が表示されますので、方向キー(またはズー ムキー) ↓・▼ で"拡張機能"を選択し、())を押します。

"メインメニュー" 画面

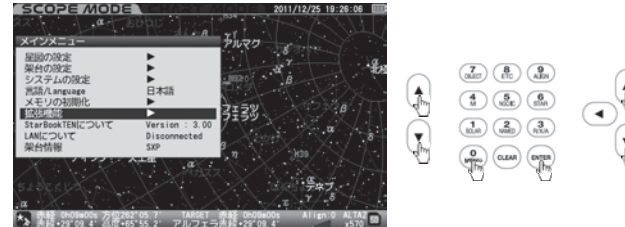

"拡張機能"画面が表示されますので、方向キー(またはズームキー) ▲・▼で使用する項目までカーソルを移動し、 ■■■ キー(または方向 キー ▶)を押します。使用する項目の画面が表示されます。

#### "拡張機能" 画面

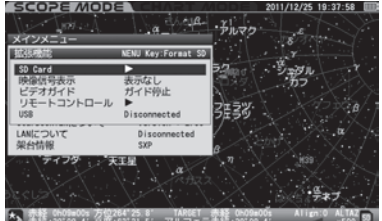

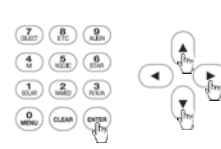

## SD/SDHCメモリーカードのフォーマット(初期化)

STAR BOOK TENコントローラー(アドバンスユニット)にセットした SD/SDHCメモリーカードは"拡張機能" 画面でフォーマット(初期 化)できます。

"拡張機能"画面を表示中に (A)キーを押すと"Format SD Card?" という画面が表示されます。SD/SDHCメモリーカードをフォーマット (初期化)する場合は、方向キー(またはズームキー) (▲・) で"OK"を 選択して、(MTTE)キーを押します。SD/SDHCカードが初期化されます。

注:フォーマット(初期化)を行いますとSD/SDHCメモリーカードに記録されて いるすべてのデータが消去され、復元できなくなりますので十分ご注意くだ さい。実行される前に必ずデータの内容を確認し、大切なデータはパソコン などに保存してから行ってください。

初期化を中止する場合は方向キー(またはズームキー) ▲・▼で "キャンセル"を選択して mm キーを押すか、方向キー ●を押しま す。一つ前の"拡張機能"画面に戻ります。

"Format SD card?" 画面

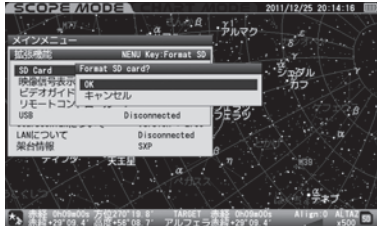

(7) (8) (9) ALEA star in the second second seco (CLEAR)

拡張機能のご使用方法

|                                                                                                    | obe                                         | ·řhoro                     | 2011/12/25 20:14:04       |   |
|----------------------------------------------------------------------------------------------------|---------------------------------------------|----------------------------|---------------------------|---|
| 拡張機能                                                                                                    | NENU Key:Format SD                          |                            |                           |   |
| SD Card Fo<br>映像信号表示<br>ビデオガイド To                                                                                                    | rmat SD card<br>Format Finished<br>K        |                            | ชีมชาน<br>57              |   |
| US8                                                                                                    | Disconnected                                | う生うら                       | \X                        |   |
| LANについて<br>架台情報                                                                                                    | Disconnected<br>SXP                         | 6                          | nd star                   |   |
| 5477<br>647                                                                                                    | ATE a                                       | X                          | 1639<br>                  | 7 |
| <ul> <li>Chose 0 or 1</li> <li>Chose 0 or 1</li> <li>Chose</li></ul> | : 方位270'18.1' TARGET<br>- 高度+56'11.1' アルフェー | (赤崎 05-09=0<br>(赤崎 +29109) | 0s Align:0 ALTA<br>4 x500 |   |

# 1. SD Card

セットしたSD/SDHCメモリーカードに記録されたデータ(動画・静 止画)の再生、消去をファイル単位で行います。

注:SD/SDHCメモリーカードをご使用の際は、事前に動作をご確認ください。メモ リーカードによっては、ごくまれに記録・再生できないことがあります。

SD/SDHCメモリーカードの記録内容を確認する場合は、"拡張機能" 画面にて、方向キー(またはズームキー) ▲・▼で"SD Card"までカーソルを移動し、 ■ キー(または方向キー ►)を押します。 "SD Card"画面が表示されます。

٨Ì

(The second second seco

#### "拡張機能" 画面

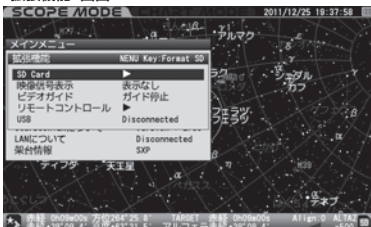

#### "SD Card"画面

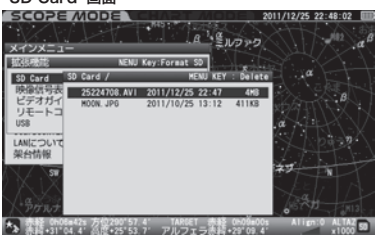

# ファイルの再生

拡張機能のご使用方法

SD/SDHCメモリーカードに記録したファイルを再生することができます。

"SD Card"画面にて方向キー ▲・▼ で再生する項目までカーソル を移動し、 mm キー(または方向キー ►)を押します。

# ■静止画

そのまま再生(表示)されます。

#### 静止画を再生中

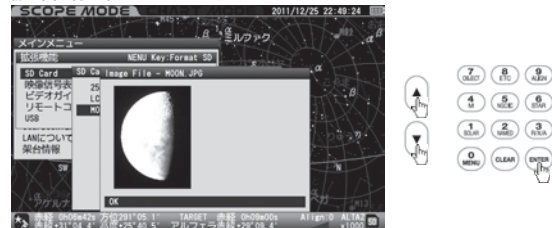

# 再生可能静止画ファイル形式

JPG 1MB(1,048,320byte)未満のファイル(無圧縮24Bitカラー フォーマットのみ)を表示可能,プログレッシブ形式非対応。 BMP 1MB(1,048,320byte)未満のファイルを表示可能。 注:

- ●外部機器で撮影または作成された画像のみ表示されます。STAR BOOK TEN での撮影、記録はできません。
- ファイルサイズが大きいと表示されるまでに時間がかかります。

# ■動画

# 再生可能動画ファイル形式

AVIファイル(Motion-JPEG,VGA,15フレーム/秒)

動画を再生中

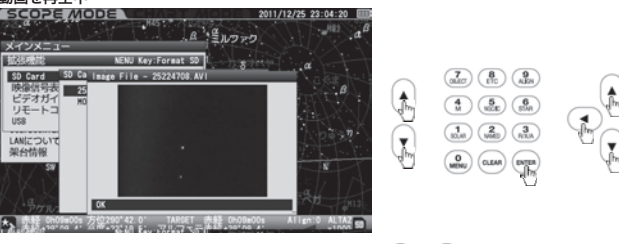

途中で再生を中止する場合は、方向キー▲・▼ で"OK"を選択して、 ■■■キー(または方向キー ●)を押します。"SD Card"画面に戻り ます。

注:

● STAR BOOK TENコントローラーで録画されたもののみ再生可能です。

● 再生がすべて終了すると自動的に "SD Card" 画面に戻ります。

# ファイルの削除

注:ファイルを削除すると、復元できなくなりますので十分ご注意ください。実行 される前に必ずデータの内容を確認し、大切なデータはパソコンなどに保存 してから行ってください。

(7) (8) (9)

(crew) (miles

**.** 

#### "SD Card"画面

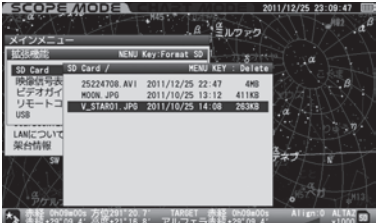

#### "削除しますか?"画面

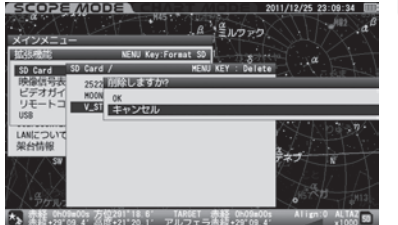

# 静止画を導入ダイアログに表示

静止画(ファイル形式:JPG)の名称を登録天体名(英語)に合わせ て、SD/SDHCメモリーカードに記録することで導入ダイアログに画 像を表示できます。(ファイル名はパソコンにて編集してください。)

#### 例:月を導入する時の導入ダイアログ

(あらかじめ用意した月の画像に取替えた例)

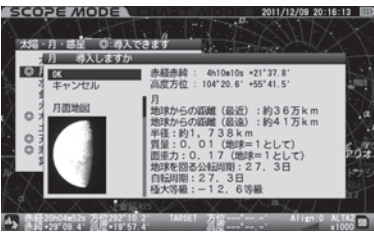

## ■表示できる静止画ファイル形式

JPG 1MB(1,048,320byte)未満のファイル(無圧縮24Bitカラー フォーマットのみ),プログレッシブ形式非対応

#### ■画像を表示できる天体種類および表示例

 M(メシエ)天体、NGC天体、IC天体、有名な天体:
 STAR BOOK TENコントローラーに登録のある天体のカタログ 記号(半角英数)

表示例:オリオン大星雲(M42)の場合・・・M42.JPG

● 拡張機能のご使用方法

太陽、月、惑星(準惑星)、恒星、彗星、人工衛星、ユーザ座標:
 STAR BOOK TENコントローラーに登録(記録)のある英語名\*\*
 (半角英数:拡張子を除いて最大8文字まで)

表示例:ベテルギウス(BETELGEUSE)の場合・・・

BETELGEU.JPG

※英語名については、STAR BOOK TENを英語モードにすることで確認できま す。英語モードへの切替につきましては赤道儀の取扱説明書にてご確認くだ さい。

### ●星座:

STAR BOOK TENコントローラーに登録のある略号\*(半角英数)

表示例:アンドロメダ座(ANDROMEDA)の場合・・・AND.JPG

※略号については、星図の設定で略号表記に切り替えるか、または星座を構成す る恒星のバイエル記号画面などで確認できます。詳しくは赤道儀の取扱説明 書にてご確認ください。

## 注:

- 導入ダイアログに表示できるのはJPGファイルのみです。BMPファイルは 表示されません。
- ●登録名とファイル名に相違がある場合は表示されません。
- ●ファイル名の文字は半角英数のみ対応します。全角文字を使用した場合は 表示されません。
- STAR BOOK TENコントローラーに登録のある画像と重複になった場合、 SD/SDHCメモリーカードのデータが優先されます。
- ●ファイル名の文字数が8文字を超えていると正常に表示されないことがあり ます。

- SD/SDHCメモリーカードにファイルを記録する際、作成したフォルダなどに 入れないでください。フォルダ内部の画像は表示できません。
- ファイル数が多いほど、またファイルが大きいほどダイアログが表示されるまでにかかる時間が長くなります。
- •1MB(1,048,320byte)以上のファイルは表示されません。

# 2. 映像信号表示

CCDカメラ、ビデオカメラなどを接続して映像信号を入力することに より、STAR BOOK TENコントローラーのモニター画面にリアルタ イム映像を映すことができます。またSD/SDHCメモリーカードへの 録画にも対応します。

注:SD/SDHCメモリーカードをご使用の際は、事前に動作をご確認ください。メモ リーカードによっては、ごくまれに記録・再生できないことがあります。

# 2-1. CCDカメラなどの接続

アドバンスユニットはビデオ映像入力端子(NTSCコンポジット信号 対応)を装備しています。

CCDカメラ(C0014-3M(別売)または市販品)の映像出力端子と STAR BOOK TENコントローラー(アドバンスユニット)のV.IN端子 をAVコード(市販品)でつなぎます。V.IN端子はゆ3.5mmミニジャッ クとなっていますが、付属のmini-RCA変換コードを併用することで RCA端子にも変換できます。ご使用のCCDカメラに合わせて接続し てください。

CCDカメラなど接続したカメラ

の操作につきましては、カメラの 取扱説明書にてご確認ください。 V.IN端子 ビデオ映 出力端子

プラグ形状を合わせてCCDカメラなどを接続してください。

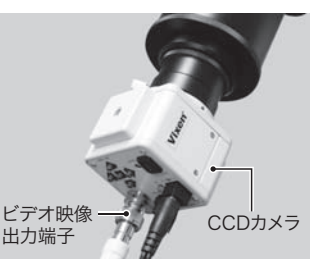

#### 注意:

●V.IN端子のとなりに同じ形状の端子(RELEASE端子)もありますのでご注意 ください。(つないでも故障はしませんが、正常に動作しません)

# 2-2. 映像の表示

"拡張機能"画面にて、方向キー(またはズームキー) ▲・▼で"映像 信号表示"までカーソルを移動し、 [MTGR キー(または方向キー )を 押します。"映像信号表示" 画面が表示されます。

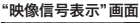

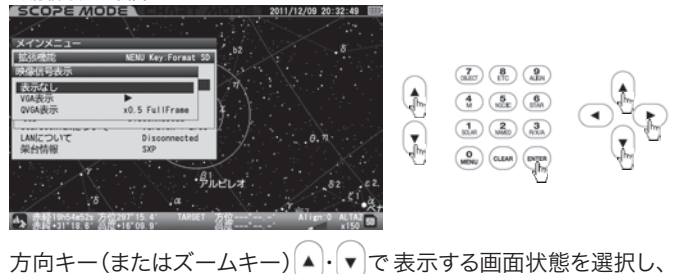

(INTER キー(または方向キー)を押します。

# ■VGA

VGA(640×480pixel)で表示します。STAR BOOK TENコント ローラーで一番大きく表示されます。

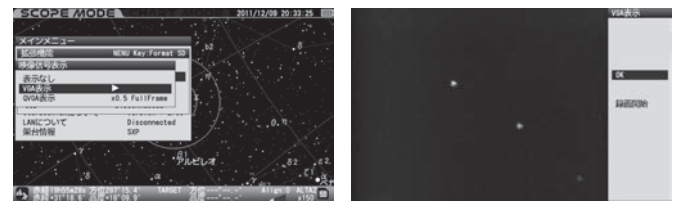

VGAで表示中、方向キー(またはズームキー) ▲・▼ で "録画開始" を選択し<sup>※1</sup>、(■TER キーを押すと、表示されている画像が録画されます。 "録画開始"を選択 緩画中

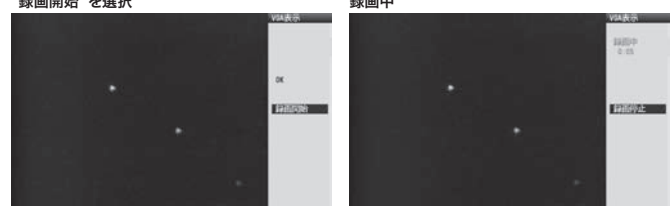

## 録画形式

録画フォーマット: AVI (Motion-JPEG,VGA,15フレーム/秒) 録画ファイル名<sup>※2</sup>: "\*\*\*\*\*\*\*.AVI"。録画を開始した日時で 指定されます。8桁の数字は左から日(2桁)、時 (2桁)、分(2桁)、秒(2桁)です。 例:2012年1月8日23時8分5秒に録画を開始した場合 ファイル名「08230805.AVI」となります。

※1:SD/SDHCメモリーカードをセットしていない場合は"録画開始"を選択できません。 ※2:録画済のファイル名と新しく録画するファイル名が一致した場合は上書きされます。

注意:

拡張機能のご使用方法

- ●NTSCコンポジット信号に対応。PAL、SECAMには対応がありません。
- 録画時間:最大10分(またはSD/SDHCメモリーカードへの記録書き込みがいっ ぱいになるまで)
- ●録画中や録画終了中、再生中にSD/SDHCメモリーカードを取り出さないでくだ さい。メモリーカードまたは記録したデータが壊れることがあります。

録画の途中で録画を中止する場合は、 ■■■ キーを押します。"映像信 号表示"画面に戻る場合\*は、方向キー ▲・▼ で"OK"を選択して、 ■■ キー(または方向キー ④)を押します。

※録画中に直接、"映像信号表示"画面に戻すことはできません。録画を中止してか ら行ってください。

# ■QVGA

QVGA(320×240pixel)で表示します。

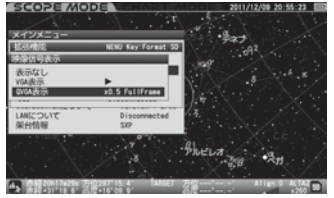

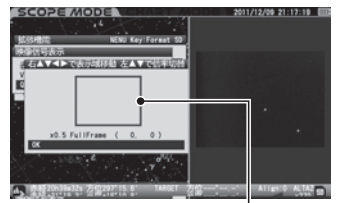

QVGAでの表示領域

電源投入後最初の設定: ×0.5 FullFrame(フルフレーム)

# デジタルズーム

QVGA表示に設定の際はデジタルズーム(5段階:×0.5→×1→ ×2→×3→×4)が可能です。×0.5設定時はフルフレーム(VGA 表示の場合と同等の画角を表示)となります。

デジタルズームはズームキー (ズームアップ)、または v (ズーム ダウン)で行います。

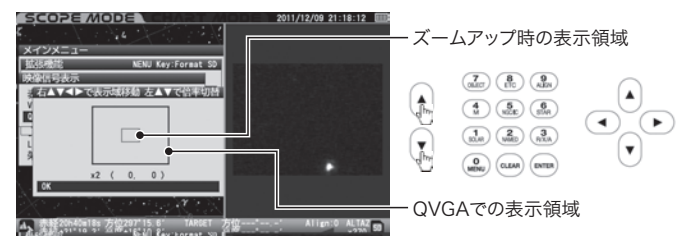

またデジタルズームを×1以上に設定している場合は表示領域の 変更(移動)が可能です。

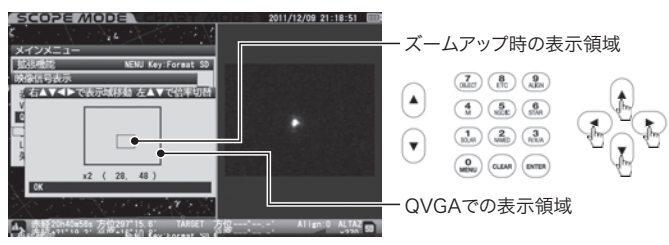

"映像信号表示"画面(一つ前の画面)に戻す場合は、 mm キーを押します。

# 録画

拡張機能のご使用方法

QVGA表示中に録画する場合は、方向キー ●を押して"拡張機能" 画面まで戻ります。QVGA表示中は"拡張機能"画面で"録画開始"と いう項目が追加されますので<sup>※1</sup>、方向キー(またはズームキー) ▲・▼ で "録画開始"を選択し、 ■■ キーを押します。録画が開始されます。

#### SCOPE MODE 2011/12/09 21:19:48 SD Card 映像信号表示 OVDAND 5 EULIERAS ガイド部ルト リモートコントロール **1**7753 2045334 eve 録画中 SCOPE MODE オンオニュ SD Card 映像信号表示 QVGAx0.5 FullFram ビデオガイド ガイド停止 リモートコントロール 204+28.4

(7 OLIET) (8) (9 ALEN)

## 録画形式

録画フォーマット: AVI (Motion-JPEG, VGA, 15フレーム/秒) 録画ファイル名<sup>※2</sup>: "\*\*\*\*\*\*\*. AVI"。録画を開始した日時で 指定されます。8桁の数字は左から日(2桁)、時 (2桁)、分(2桁)、秒(2桁)です。 例:2012年1月8日23時8分5秒に録画を開始した場合 ファイル名「08230805. AVI」となります。 ※1:SD/SDHCメモリーカードをセットしていない場合は"録画開始"を選択できません。 ※2:録画済のファイル名と新しく録画するファイル名が一致した場合は上書きされます。

#### 注意:

- NTSCコンポジット信号に対応。PAL、SECAMには対応がありません。
- 録画時間:最大10分(またはSD/SDHCメモリーカードへの記録書き込みがいっ ばいになるまで)
- ●録画中や録画終了中、再生中にSD/SDHCメモリーカードを取り出さないでくだ さい。メモリーカードまたは記録したデータが壊れることがあります。
- デジタルズームは、過去に設定した直近の状態が維持されます。ただし電源を切った場合は維持されません(×0.5となります)。
- ●録画中に映像信号表示を切り替える(VGA表示にするなど)ことはできません。またSD/SDHCメモリーカードの記録内容を確認することはできません。

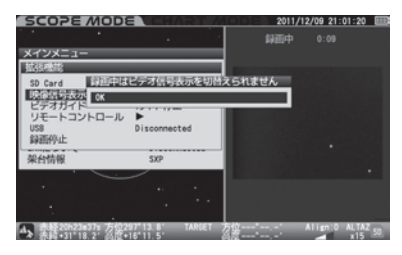

録画の途中で録画を中止する場合は、方向キー▲・▼で"録画中 止"を選択して ■■■ キーを押します。

# 3. ビデオガイド

星雲など淡い天体の撮影を行う場合、焦点距離の長い光学機器(天体望遠鏡など)にカメラボディを接続して長時間露出をかけて撮影す る必要があります(直焦点撮影)。ところが、撮影に使用する光学機器 の焦点距離が長いほど大気による星の視位置変化やピリオディック モーション<sup>※1</sup>なども影響するため、機械的な設定だけでは星の日周運 動に対する追尾精度を高めることが困難になります。

そこで、ガイドスコープを使用してガイド星(追尾修正の目安に使用する星)の動きを観察しながらズレを修正する"ガイド"という方法で追尾します。この方法では実際の星の動きに合わせて忠実に追従するため、ズレの発生が大幅に減少します。この作業をCCDカメラとオートガイダーにより自動で行うのがオートガイドです。

STAR BOOK TENコントローラーでオートガイドを行う方法は2種 類あり、アドバンスユニット(本機)をSTAR BOOK TENコントロー ラーに内蔵して行う方法とSTAR BOOK TENコントローラーのオー トガイダー端子(A.G.)を使用し、外付けオートガイダー(市販品)な どを併用する方法<sup>※2</sup>があります。ガイドスコープに取付けたCCDカメ ラによりガイド星を監視し、CCDカメラからの信号をオートガイダー が処理することにより追尾のズレを自動修正、長時間にわたる高精度 追尾を実現します。

それぞれのオートガイドを区別するため、<u>アドバンスユニットによる</u> オートガイドをビデオガイドと呼んでいます。 通常、オートガイドは外付けオートガイダー本体、ガイド星を監視す るためのモニター、パソコンなどを併用するため、接続する機器や電 源、コード類が煩雑になります。しかしビデオガイドでは接続する機 器のほとんどをSTAR BOOK TENコントローラーひとつに集約する ため、非常にスマートで快適なオートガイドが行えます。

- ※1:赤道儀(追尾モーター)は天体を正確に追尾する装置ですが、星などを強拡大 して見ると、一定周期で、星が視野を非常にゆっくりと追尾方向に往復運動し ているのが見られることがあります。これはモーターの回転トルクをギアで伝 達しているために起こるもので、機械的に避けることができません。この現象を ピリオディックモーションといいます。
- ※2:ご使用方法につきましては赤道儀、外付けオートガイダーの取扱説明書にて ご確認ください。

以下はビデオガイドによる望遠鏡の設置例です。赤道儀、CCDカメ ラ、撮影用カメラなど併用する機器の組立て方、ご使用方法につきま しては、それぞれに付属の取扱説明書にてご確認ください。 拡張機能のご使用方

沃

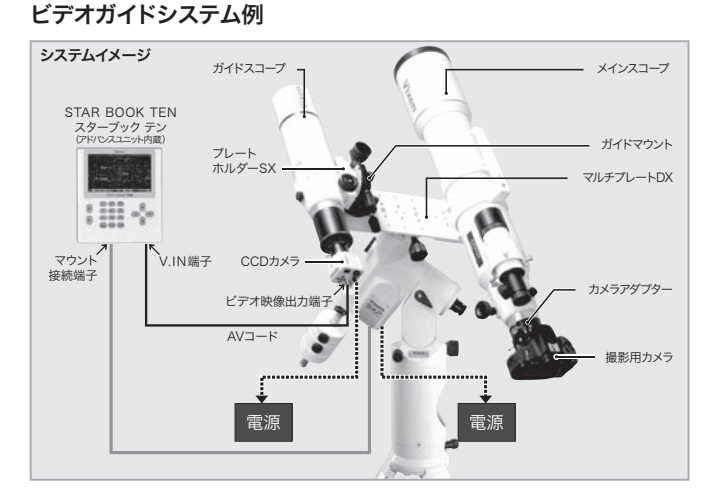

# ビデオガイド〜撮影の流れ〜

ビデオガイドではSTAR BOOK TEN(アドバンスユニット内蔵)を含 む天体望遠鏡ー式にマルチプレート、ガイドスコープ、ガイドマウン ト、CCDカメラなどを併用して、天体の追尾撮影(直焦撮影)における ガイド修正をSTAR BOOK TENコントローラーで行います。

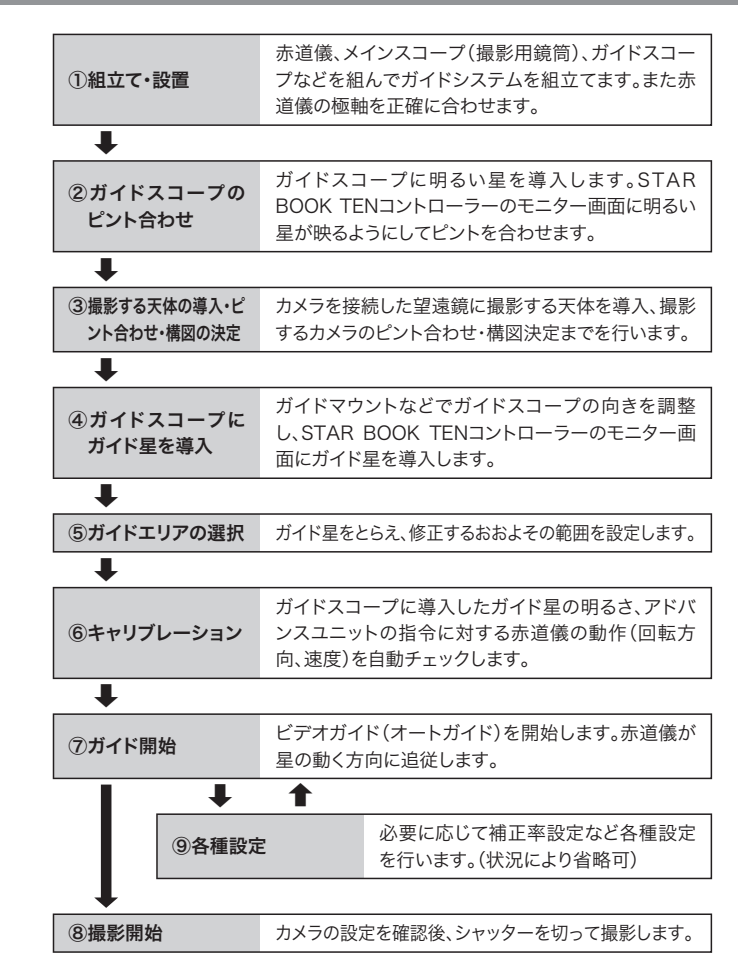

# ①組立て・設置

## 組立て

拡張機能のご使用方法

"ビデオガイドシステム例"を参考にビデオガイドシステムを組立て ます。組立て方につきましては併用される機器の使用状態により異な るため、決まった方法がございません。それぞれに付属の取扱説明書 をお読みいただき、目的により各自応用して組立ててください。

1-1

## 基本

通常通り、三脚や赤道儀を組立てます。さらにマルチプレートなどを 赤道儀に取付けてメインスコープ(撮影用鏡筒)、ガイドスコープを それぞれの光軸がほぼ平行になるように取付けます。また、撮影用 カメラ、CCDカメラ、電源などを接続します<sup>\*</sup>。

## SXP赤道儀における設置例

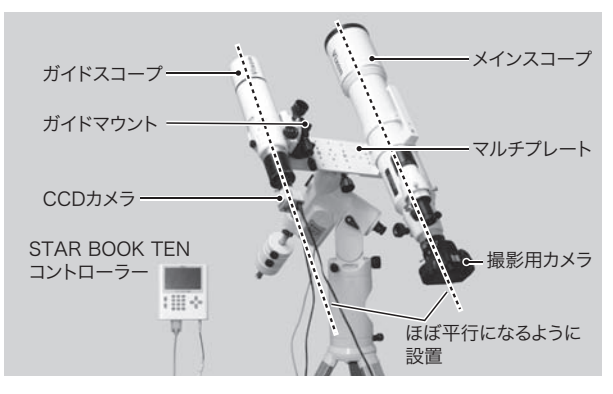

※搭載機器状況により重量バランスがかわります。取付けの工夫、ウェイトの増減などによりバランスを合わせてください。

CCDカメラ(C0014-3M〈別売〉または市販品)のビデオ映像出力端 子とSTAR BOOK TENコントローラー(アドバンスユニット)の V.IN端子をAVコード(市販品)でつなぎます。V.IN端子はφ3.5mm ミニジャックとなっていますが、付属のmini-RCA変換コードを併用 することでRCA端子にも変換できます。ご使用のCCDカメラに合わ せて接続してください。

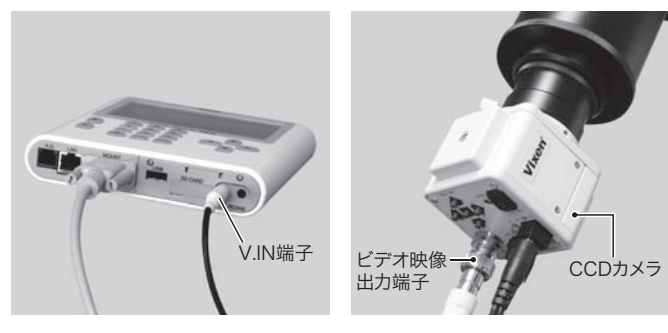

#### 注意:

- V.IN端子のとなりに同じ形状の端子 (RELEASE端子)もありますのでご注意 ください。(つないでも故障はしませんが、正常に動作しません)
- フレーム蓄積機能(C0014-3MではSense Up機能)のあるCCDカメラの 場合、フレーム蓄積時間が長いと、ビデオ画面更新とビデオガイドの応答の タイミングが合わずにガイドが不安定になる可能性があります。ビデオガイド で使用するときは、CCDカメラのフレーム蓄積機能をOFFにしてください。

# 1)-2

# 設置

拡張機能のご使用方法

赤道儀の極軸を正確に合わせます。 極軸の合わせ方については赤道 儀に付属の取扱説明書にてご確認ください。

重要:極軸の設置精度は追尾に大きく影響しますので、できる限り正確に設置 してください。

# ②ガイドスコープのピント合わせ

ガイドスコープに適当な明るい星(恒星)を導入し、ピントを合わせま す。この項を省略して最初からガイド星でピントを合わせても結構で すが、通常ガイド星は撮影する天体の付近にある星で指定するため、 ピントを合わせやすい明るい星がガイドスコープの視野内に見つかる とは限りません。また、ピントが合っていない状態では暗い星(微光 星)は見えないことが多く、必ずしも適当な星が見つかるとは限りませ ん。そこで、ガイド星を探す前に明るい星でピントを合わせておくこと で、暗い星でも見つけやすく、ガイド星の選定がスムーズになります。

### 2-1

## 映像の表示

CCDカメラからの信号(映像)をSTAR BOOK TENコントローラー のモニター画面に映します。

"拡張機能"画面にて、方向キー(またはズームキー) ▲・▼で"ビデ オガイド"までカーソルを移動し、 (■=====================))を 押します。"ビデオガイド"画面が表示されるとともに、映像がQVGAで 表示されます<sup>×1</sup>。

#### "拡張機能" 画面

OPE MODE

「オガイド ( ガイド停止 )

カイノストンでは市地球的 カイ

x0.5 FullFrame ( 0.

B BZPIWYT r

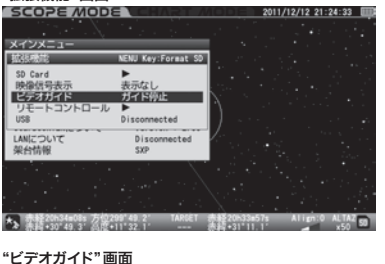

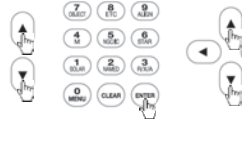

次項で明るい星を導入するため、広い範囲を映して導入をスムーズ にできるよう、QVGA画面のデジタルズームは最低の×0.5(フルフ レーム)に設定します。×0.5以外の場合はズームキー ▼ で×0.5と してください。

その後、(CLEAR)キーを押してダイアログ画面を消去します\*\*2。

10080200338575

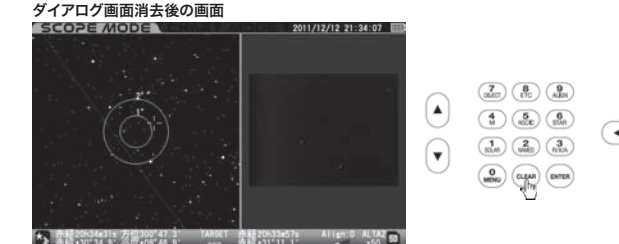

- ※1: "映像信号表示" 画面のメニューからQVGA画面を表示する方法もあります。 (\*2.映像信号表示" 参照:P24)

## **②-2**

## 明るい星をガイドスコープに導入・表示

STAR BOOK TENコントローラーの画面モードがCHART MODE である場合はSCOPE MODEに切替えてください。

方向キー▲・▼・▲・▶ およびズームキー▲・▼を使用し、ガ イドスコープ(STAR BOOK TENのモニター画面)に適当な明るさ の星を導入し、ピントを合わせます **ヒント1**。ガイドスコープ(CCDカ メラ)のピントが合っていない場合はモニター画面に小さな円盤像 (明るい星の場合)が映っているか、または何も映っていない(暗い星 の場合)はずです。ガイドスコープの合焦ハンドルを回してピント位置 を探してみてください。

できるだけ明るい星を選んで作業されることを推奨いたします。星が

導入されたかどうかを確認しやすく、またピント位置を確認しやすくな ります。

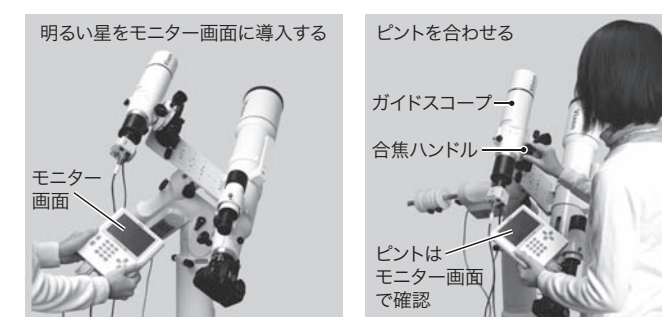

#### ピントが合っていない状態

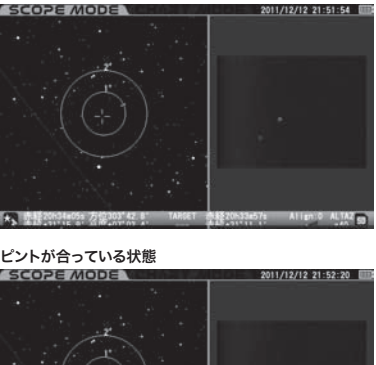

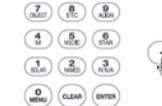

,th

Ţ

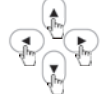

デジタルズームで拡大すると正 確なピントを確認しやすくなりま す。(P28参照)

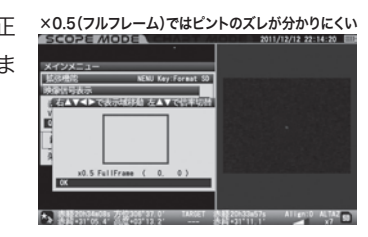

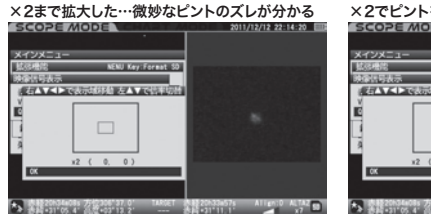

| ×2でピントを合わせた                                                                                                    |                     |
|----------------------------------------------------------------------------------------------------|---------------------|
| SCOPE MODE                                                                                                    | 2011/12/12 22:14:38 |
| *****                                                                                                    |                     |
| 拡張機能 NENU Key:Format 50 SA Support                                                                                                    |                     |
| ● 右▲▼▲▶で表示は終始 左▲▼で信率切替                                                                                                    |                     |
|                                                                                                    |                     |
|                                                                                                    |                     |
|                                                                                                    |                     |
| xz ( 0, 0)                                                                                                    |                     |
|                                                                                                    |                     |
| 10.000 (10.000 a) 7 (10.000 a) 7 (10.000 | Allen:0 ALTA2       |

## ヒント1:

ガイドスコーブにもファインダー(光学式ファインダー)を装備していると便利 です。STAR BOOK TENコントローラーの液晶画面に映る像はかなり強く拡 大されています。このため、モニター画面に映る範囲(画角)はかなり狭く、ファ インダーがないとなかなか思うように星を導入することができません。ガイドス コープのファインダー合わせは事前にできる限り正確に合わせてください。通 常のファインダー合わせより精密に行うことを推奨いたします。星の導入がス ムーズになります。

なお、モニター画面に星を導入することはなかなか大変です。時間のゆとりを 持って慎重に行ってください。

## ③撮影する天体の導入・ピント合わせ・構図の決定

3-1

## 天体の導入・ピント合わせ

自動導入などで撮影する天体をカメラ(メインスコープ)の視野(撮影 用カメラ)に導入しピントを合わせます ヒント2 ヒント3 。

ピントを合わせるため、撮影対象ではないかもしれませんが、最初は 明るい星(恒星)を導入しましょう。星雲など淡い天体や暗い星を導 入してカメラのファインダーで、確認することは難しいものです。最初 はピントが合っていませんので、この状態で暗い星を見ても殆ど何も 見えません。ピントを合わせるべき星が導入できているかどうかも確 認しにくく、ピント合わせが難しくなることもあります。このため、撮影 する天体を導入する前に明るい星を導入し、おおまかなピントを合わ せておきましょう。

## ヒント2:

自動導入機能を使用できると便利です。このため、事前に撮影用鏡筒(メインス コープ)でアライメントを取得し自動導入できるようにしておくことを推奨いたし ます。この時、赤道儀は極軸を合わせた赤道儀モードでご使用ください。アライ メントの取得方法につきましては赤道儀の取扱説明書にてご確認ください。

メインスコープ

合隹ハンドル

撮影用カメラ

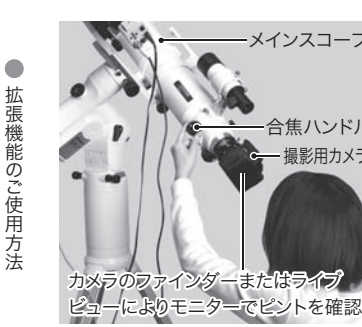

- ピント合わせは恒星で行い、次の 2段階で行うとスムーズです。
  - 1 最初に明るい星でピントを 合わせる
  - 2 次に暗い星で厳密にピント を合わせる

ピントがずれていると像が点像にならず、小さな円盤像など面積を 持って見え、明るさが円盤全体に分散されて暗く見えます。暗い星で は明るさが感じられないくらい分散されて何も見えないこともありま す。ピントが合うにつれて明るさも増し、点像が浮かび上がるようにな りピント位置を確認できます。また、明るい星でピントを合わせただけ ではピントが合っているように見える範囲も広くなるため、明るい星 でのピント合わせが完了した後、厳密なピントを確認しやすい、より暗 い星で正確に合わせます ヒント3。

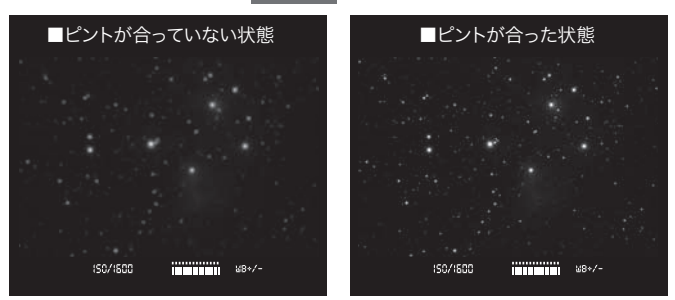

## ヒント3:

カメラにライブビュー機能があると便 利です。ライブビューで拡大すると細 かなピントを確認しやすく、確実なピ ント合わせをスムーズに行えます。ラ イブビューのご使用方法につきまして はカメラに付属の取扱説明書にてご 確認ください。

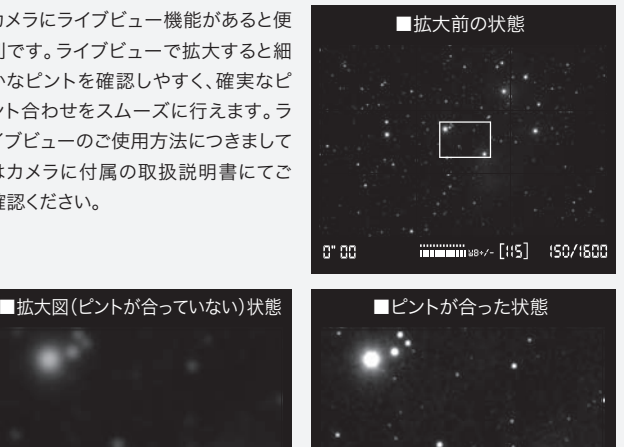

# XID 0" 00

## **3**-2

0" 00

撮影する天体の導入・構図の決定 撮影する天体をカメラの視野(撮 影用カメラ)に導入します。また 望遠鏡やカメラの向き(回転方向 など)を微調整して構図を決定し ます ヒント4 ヒント5。

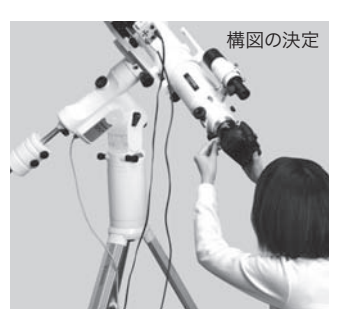

#### **ヒント4**: 星図を利

拡張機能のご使用方法

星図を利用する、写真集の作例を参考にする、市販ソフトウェアなどでシミュ レーションするなどの方法があります。星雲など淡い天体ではカメラのファイン ダーをのぞいても星雲そのものが見えないこともあるため、付近の星の配列を 参考に構図を決定します。

# ヒント5:

デジタルカメラの場合、試し撮りによる構図確認を推奨いたします。ISO感度を 高く設定すると短時間露出でも明るく撮影できるため、手短に構図を確認でき ます。ただし、ISO感度を高く設定するとノイズなどの影響で画質が悪くなるこ とがあります。確認後は撮影するISO感度に設定して撮影してください。

## ④ガイドスコープにガイド星を導入

ガイドスコープにガイド星を導入 します。ガイド星は撮影する天体 のごく近くにある比較的明るい星 を利用します<sup>\*\*</sup>。またガイドスコー プへの導入確認はSTAR BOOK TENのモニター画面(QVGA画 面)で行います。

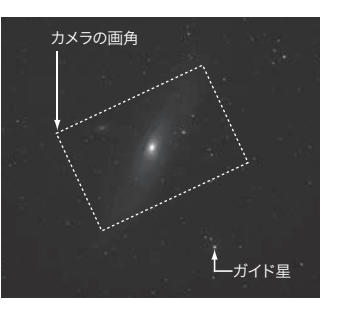

※ガイド星は必ず恒星から選んでください。惑星など視位置が動く天体、または面 積を持つ天体をガイド星として選ぶと正しくガイドできないことがあります。

## **4**-1

モニター画面に適当な星が映っているかどうかを確認します。 映って いない場合は、ガイドスコープの向きを微調整して適当な星を探しま す。STAR BOOK TENコントローラーのモニター画面を確認しなが ら<u>ガイドマウントを操作し、</u>ガイド星がQVGA画面のほぼ中央に入 るまで位置を修正します。この修正はできるだけ正確に行ってください **ヒント1**(P41)。

注:ガイドスコープの向きを調整する際はSTAR BOOK TENコントローラー の方向キー・・・・・を絶対に押さないでください。構図を決定 した天体が視野から外れてしまいます。ガイドスコープの向きを調整する際 は必ずガイドマウントのみを動かしてください。またブレに対しても敏感です ので、操作の際は望遠鏡がぶれないよ

うに慎重に行ってください。 ガイドマウントのご使用方法につきまし てはガイドマウントの取扱説明書にてご 確認ください。

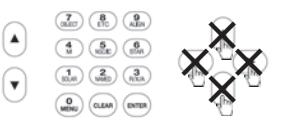

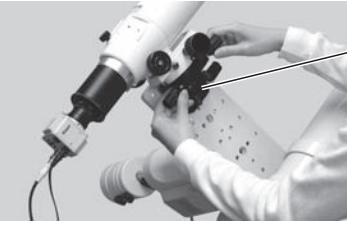

ーガイドマウントを動かすことによ りガイドスコープの向きを調整 する

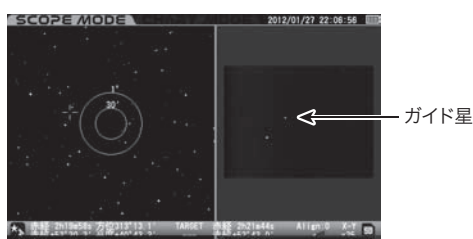

# **④-2**

ガイド星の位置をさらに中央に寄せます。ガイドマウントの操作は手 作業ですので、一定程度以上に位置を詰めるのにも限界があります。 そこでデジタルズームを使用します。デジタルズームで像を×1以上 に拡大すると、QVGA画面内で表示領域を移動(スクロール)するこ とができ、ガイド星をさらに中央に寄せることができます。

"拡張機能"画面にて、方向キー(またはズームキー) ▲・▼で"ビデ オガイド"までカーソルを移動し、 ■■ キー(または方向キー ►)を 押します。"ビデオガイド"画面が表示されます。

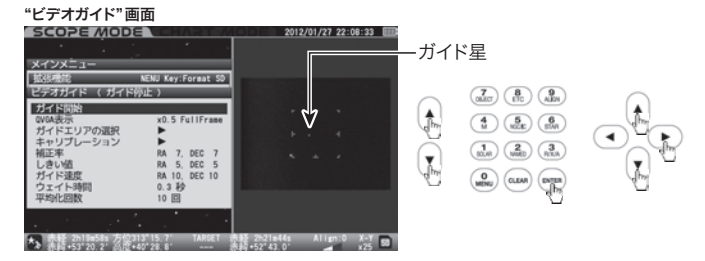

方向キー(またはズームキー) ▲・▼ で"QVGA表示"までカーソル を移動し、 ■■ キー(または方向キー ▶)を押します。表示領域を移 動する画面となりますので、ズームキー ▲・▼ でデジタルズームを ×1以上に拡大します。方向キー ▲・▼・ ◆・ ◆ で表示領域を移 動できるようになります。

デジタルズーム×1以上でガイド星を拡大表示することでズレ検出精度が高くなります。×0.5では検出精度がやや下がります。

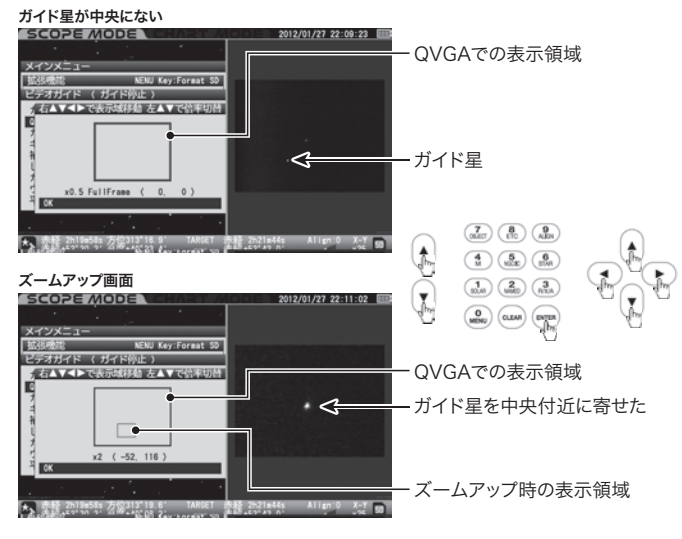

左画面のカーソルはQVGA画面内の拡大している箇所を表します。 右の画面(CCDカメラの映像)は表示されている領域です。右の画面 を見ながらガイド星が画面の中央に入るように調整してください。

調整終了後は 페 キーを押して "ビデオガイド" 画面に戻ります。

## ⑤ガイドエリアの選択

"ビデオガイド"画面で表示されるCCDカメラの映像内に四角い枠が 表示されていますが、これをガイドエリアといいます。おおよそこの範囲 にある星をガイド星としてキャッチし、ガイドのズレを自動修正します。

ビデオガイドではガイド星のズレをSTAR BOOK TENコントローラー のモニター画面に表示されたCCDカメラの映像で検出しています。ガ イド星の像がガイドエリア内で画素移動したことをズレとして検出します。

ガイドエリア内にガイド星以外の明るい星があると、アドバンスユニットが判断を迷うことがあり、ビデオガイドの精度に影響することがあり ます。このため、星が複数入らないように調整します。

"ビデオガイド"画面にて、方向キー(またはズームキー)▲・▼で"ガイドエリアの選択"までカーソルを移動し、■■キー(または方向キー
 )を押します。ガイドエリアを選択する画面が表示されます。

#### "ビデオガイド" 画面

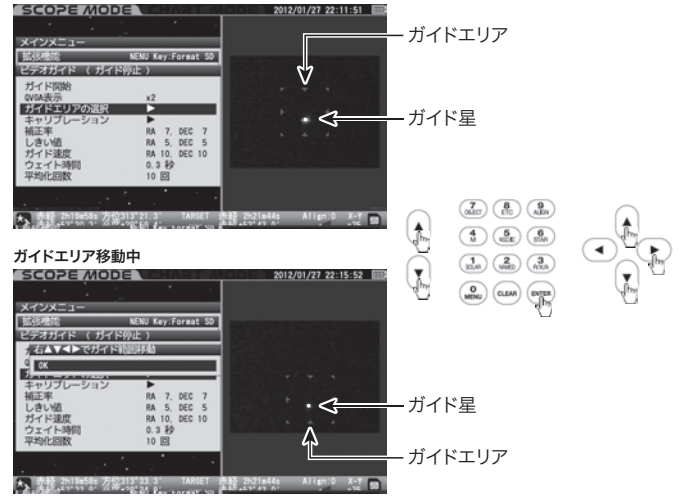

方向キー ▲・ ▼・ ●・ でガイドエリアを示すカーソルを移動で きますので、ガイド星ができるだけガイドエリアの中央に来るように、 また明るい星が複数入らないように調整します。

明るい星が複数入り、もう一つの明るい星をガイドエリア外に追い出 せない時は、デジタルズームの倍率を高くして表示領域を変更(画角 を狭くする、位置を移動する)してください(参照:④-2)。

調整が終了しましたら MTR キーを押します。"ビデオガイド" 画面に戻 ります。

## ⑥キャリブレーション

ガイドスコープに導入したガイド星の明るさ、アドバンスユニットの指令に対する赤道儀の動作チェック(回転方向、速度)を自動で行い、動 作パラメータ(設定値)を自動設定します。(動作パラメータはマニュア ル設定もできます)

赤道儀の動作チェックはモーターを赤経または赤緯方向に動かした 際の反応(速度、座標移動など)で判断します。このためキャリブレー ション中は赤道儀が赤経方向または赤緯方向にわずかに動きます。

"ビデオガイド"画面にて、方向キー(またはズームキー) ▲・▼で "キャリブレーション"までカーソルを移動し、 ■■ キー(または方向 キー 下))を押します。"キャリブレーション"画面が表示されます。

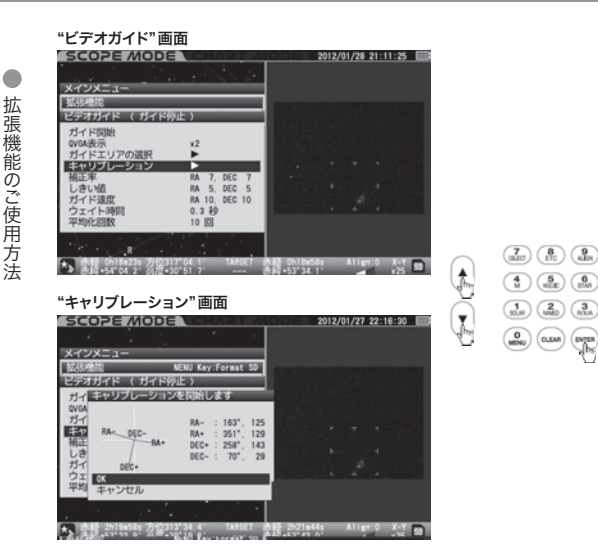

白い十字線は画面の座標(=CCDカメラの撮像素子におけるXY方 向に一致)、黒いベクトルは直近のキャリブレーション結果(キャリブ レーション時に星が移動した軌跡)を示します\*。ベクトルの長さは赤 道儀の移動量/ビデオ信号トの移動量(相対値)で表しています。角 度はX軸(画面の右横方向)を基準とした時計回りの方位角です。

RXA

(marka

※初期の状態(キャリブレーション履歴がない場合)ではベクトルの大きさ100にて XY軸に沿った方向にベクトルが表示されています。

"キャリブレーション"画面にて、方向キー(またはズームキー)▲・ ▼ で "OK"を選択し 🛲 キーを押します。ガイド星をとらえ、キャリ ブレーションが開始されます。完了までしばらく時間がかかります(状 況により30秒~180秒程度)。

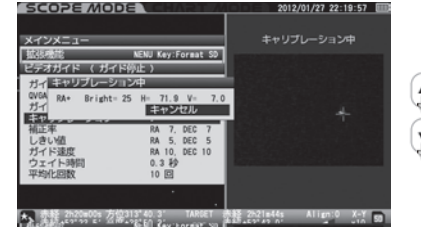

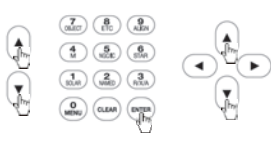

Bright:ガイド星の輝度(最大100) H:ビデオ信号の水平方向ガイドエラー量(単位:ピクセル) V:ビデオ信号の垂直方向ガイドエラー量(単位:ピクセル)

キャリブレーションが完了すると電子音が鳴ります。

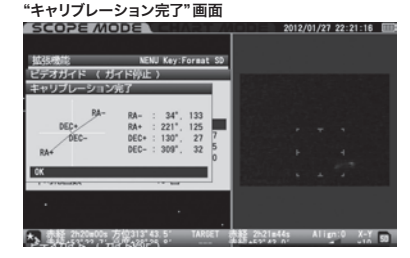

キャリブレーションに失敗した場合は次の画面となりますので、ガイ ドエリアを修正する、拡大率を変更するなどしてもう一度お試しくだ さい。

| <b>Fヤリフレーションエフー</b> "画面 |                    |                          |         |        |         |     |
|-------------------------|--------------------|--------------------------|---------|--------|---------|-----|
| SCOPE MOD               | E VEHART /         | [=]=]=]                  | 2012/01 | 1/27 2 | 22:21:5 | 6 🎟 |
|                         |                    |                          |         |        |         |     |
| <b>山25機能</b>            | NENU Key:Format SD |                          |         |        |         |     |
| シデオガイド (ガイド             | 停止 )               |                          |         |        |         |     |
| キャリプレーションエラ             | -                  |                          |         |        |         |     |
| 003 : lost guiding st   | tar RA-            |                          |         |        |         |     |
|                         | ж                  |                          |         |        |         |     |
| 指正率                     | RA 7, DEC 7        |                          |         |        |         |     |
| しきい値                    | RA 5, DEC 5        | 1000                     |         |        |         |     |
| ガイド速度                   | RA 10, DEC 10      |                          |         |        |         |     |
| 平均化回数                   | 10 🖾               |                          |         |        |         |     |
| 1 - Divention           |                    |                          |         |        |         |     |
|                         |                    |                          |         |        |         |     |
|                         |                    |                          |         |        |         |     |
| · 查报 2020=00s 方信        | 313"44.8' TARGET   | 未经 2521=44<br>未经 57*47 0 |         | Allign | :0 X-   |     |

### マニュアル設定

キャリブレーションのパラメータ(補正値)はマニュアルで入力することもできます。

\*キャリブレーション"画面にて、方向キー(またはズームキー) ▲・
 で数値の入っているところまでカーソルを移動し、
 \* で数値の入っているところまでカーソルを移動し、
 \* (また
 \* (すっ方向キー ●)を押します。"パラメータの変更"画面が表示されます。方向キー
 \* (\*)で設定する値までカーソルを移動し方向キー
 (またはズームキー) ▲・
 \* で数値を変更します。ズームキーで設定すると値が10ずつ変化します。

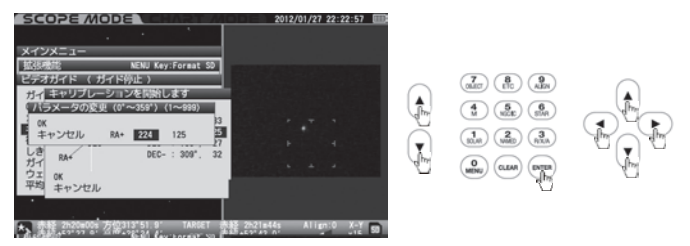

設定を有効にして終了する場合は mm キーを2回押します。キャリブ レーション完了(マニュアル設定完了)となります。

設定を中止する場合は方向キー▲・▼・●・●で"キャンセル" を選択して MTB キーを押すか、または方向キー ●を数回(状態によ り1~3回)押します。

## 設定可能範囲 ヒント6

ベクトル角度:0~359°(1°単位) ベクトル長さ:1~999(1単位) STAR BOOK TENコントローラーの10キーで数値を直接入力する こともできます。

## ヒント6:

ビデオガイド動作中(次項⑦参照)に設定することを推奨いたします。リアルタイムで動作に反映するため、大変効率よく設定できます。

# ⑦ガイド開始

ビデオガイドを開始します。

"ビデオガイド"画面にて、方向キー(またはズームキー) ▲・▼ で"ガ イド開始"までカーソルを移動し、 mm キーを押します。ガイド星をと らえると共に、ビデオガイドが開始され、赤道儀が星の動きに追従す るようになります。

| "ガイド開始"を選<br>SCOPE MODE<br>メインメニュー                                                                    | 訳<br>ンエタル                                                          | 2012/01/28 21:25:01                                                                              |                                         |
|----------------------------------------------------------------------------------------------------|--------------------------------------------------------------------|--------------------------------------------------------------------------------------------------|-----------------------------------------|
| ビデラガイド ( ガイド)<br>ガイトロか<br>の(44表示<br>ガイドエリアの選択<br>キャリプレーション<br>補正率<br>しきい値<br>ガイド達度<br>ヴェイト時間<br>平均化回数 | x2<br>RA 7, DEC 7<br>RA 5, DEC 5<br>RA 10, DEC 10<br>0.3 X<br>10 E | 1 + + +<br>1 + + 1<br>1 + - 1                                                                    |                                         |
| "ビデオガイド(ガ                                                                                             | イド中)"画面                                                            | 表記(ChiBa5Des Alipen:O X-Y 199)<br>声話」となりなり)                                                      |                                         |
| SCOPE MODE<br>メインメニュー<br>拡張機能<br>ビデオガイド (ガイドロ                                                         | NENU Key:Format SD                                                 | 2012/01/28 21:25:01 🗰<br>ガイド中                                                                    | (DAM) (NMD) (NKA)<br>(MDN) (DAMA) (NKA) |
| ガイド学止<br>ロVGA表示<br>ガイドエリアの選択<br>キャリブレーション<br>補正率<br>しきい値<br>ガイド速度<br>ウェイト連想                           | x2<br>RA 7, DEC 7<br>RA 5, DEC 5<br>RA 10, DEC 10<br>0.3 86        | · · · · · · · · · · · · · · · · · · ·                                                            |                                         |
| 平均化回数                                                                                                 | 10 🖸                                                               | H Err : -0.9 (Min: -0.9 Max:11.5)<br>V Err : -0.1 (Min: -7.9 Max: 1.2)<br>Bright: 26 (Start: 27) |                                         |

H Err:ビデオ信号の水平方向ガイドエラー量(単位:ピクセル) V Err:ビデオ信号の垂直方向ガイドエラー量(単位:ピクセル) Bright:ガイド星の輝度(最大100) ガイドエリアからガイド星が外れるとガイドエラーとなりガイドを中断します。中断中は恒星時追尾となります。

| ****        |                    | ガイド中断      |
|-------------|--------------------|------------|
| 社選業部        | NENU Key:Foreat SD |            |
| ビデオガイド (ガイ) | 5中新)               |            |
| ガイド停止       |                    |            |
| QVGA表示      | x2                 |            |
| ガイドエリアの選択   | •                  |            |
| キャリプレーション   | •                  |            |
| 補正率         | RA 7, DEC 7        |            |
| しきい値        | RA 5, DEC 5        |            |
| ガイド速度       | RA 10, DEC 10      |            |
| ウェイト時間      | 0.3 秒              |            |
| 平均化回数       | 10 🖸 🗄             |            |
|             | · · · · ·          | Err :-19.2 |
|             | Dr.                |            |

この場合は次をご確認ください。

- 再度ガイドエリアにガイド星を導入
   雲などの発生でガイド星が暗くなるとガイドエラーとなることがあり
   ます。この場合は再度ガイド星をガイドエリア内に導入してください。
- ガイドスコープのクランプなどの確認 ガイドスコープのクランプなどにゆるみがあると、ガタによりガイド 星が視野から外れてしまうことがあります。クランプがゆるんでい ないかどうかよくお確かめください。
- デジタルズームの拡大率を下げる
   デジタルズームの拡大率を下げるなどしてお試しください。ただし、
   デジタルズームは×1以上でガイド星のズレ検出精度が高くなります。

●ガイドスコープなどに結露がないか確認

ガイドスコープのレンズやCCDカメラの撮像素子が結露するとガ イドエラーを起こしやすくなります。

ケーブル類の長さは十分あるか

ケーブル類の長さが短いと、引っぱられてガイドエラーを起こしや すくなります。

●安定した電源を使用しているか

電源として発電機を使用すると電圧が不安定となり、誤作動を起こ すことがあります。バッテリーなど安定した電源をご使用ください。

●供給電力は十分か

電力が不足していると誤作動を起こすことがあります。十分電力の 得られる電源をご使用ください。充電式バッテリーをご使用の場合 は消耗していないか、充電不足がないかをよくお確かめください。

- 電波を発生する機器の有無
   電波を発生する機器が近くにあるとノイズが混入して誤作動を起こすことがあります。
- ガイド星の位置やガイドエリアを変更する
   画面上でガイド星の表示位置を変更したりガイドエリアを変更するとガイドエラーしにくくなることがあります。

●ガイド星を変更する

ガイド星の明るさが不足しているなど、何らかの原因で選んだガイ ド星が適切でないとガイドエラーを起こすことがあります。この場 合はガイド星を変更してみてください。

# ⑧撮影開始

ガイドエリアにガイド星が安定して表示されていることを確認後、もう 一度構図やピントを確認して撮影を開始します。 デジタルカメラであればISO感度を高く設定(できれば最高感度)して テスト撮影されることを推奨いたします。ISO感度を高くするとノイズ などの影響で画質が悪くなることがありますが、短時間露出でも明る

るとの影響で画員が恋くなることがのりよりが、短時间路山でも明る く撮影できます。このため、ピントや構図を確認する目的であれば大変 有効です。確認後は撮影するISO感度に設定して撮影してください。

# 9各種設定

ビデオガイドの精度や安定性をより向上させるための設定です。必要 に応じて補正率、しきい値、ガイド速度、ウェイト時間、平均化回数を 設定します。<sup>※</sup>

ビデオガイド動作中に設定することを推奨いたします。リアルタイムで動作に反映するため、大変効率よく設定できます。

※機材状況により最適な値は変わります。お手持ちの機材(実際に使用される時の 仕様)にて補正精度、動作などが安定するように設定します。

## 補正率

キャリブレーションで得られた動作パラメータ(補正値)に対する補正 率をRA(赤経方向)、DEC(赤緯方向)ごとに設定します。ガイド精度 をさらに向上させたい場合に設定してください。

## 工場出荷時設定: RA: 7 DEC: 7

"ビデオガイド"画面にて、方向キー(またはズームキー) ▲・▼ で"補 正率"までカーソルを移動し、 ■■ キー(または方向キー ●)を押し ます。"補正率" 画面が表示されますので、方向キー ●・● で設定 する項目(RAまたはDEC)まで移動し、方向キー(またはズームキー) ▲・▼ で値を変更します。ズームキーで設定すると値が10ずつ変化 します。

STAR BOOK TENコントローラーの10キーで数値を直接入力する こともできます。

#### "ビデオガイド" 画面

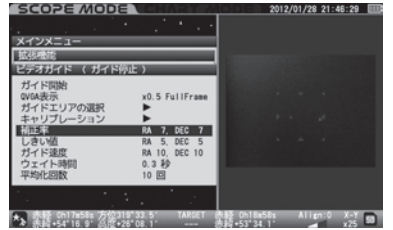

"補正率" 画面

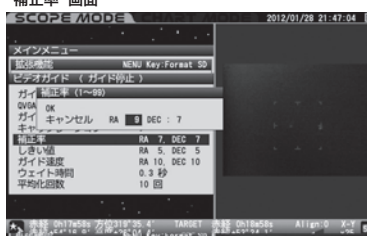

設定を有効にして終了する場合は (mma) キーを2回押します。 "ビデオ ガイド" 画面に戻ります。

t

•

設定を中止する場合は方向キー▲・▼・●・●で"キャンセル" を選択して 
■■ キーを押すか、または方向キー ●を数回(状態によ り1~3回)押します。

#### 補正率設定の目安

RA(赤経)・DEC(赤緯)とも1~99の数値を1ずつ設定できます。 キャリブレーションで得られた値から算出された補正値(=10)から実際にどれ だけ補正するかを設定します。例えば計算上の補正値(RA:赤経方向)が1秒角 であったとすると、補正率8であればRA方向に0.8秒角補正します。

## しきい値

ビデオガイド中にシンチレーションによる影響などで星が揺らいだ 際、瞬間的に星の視位置が移動することがあります。この際に起こる 微小ガイドエラーも補正してしまうとガイドが不安定になります。 そこで、ビデオ信号上のガイドエラーが指定値以下の場合に補正し ないように設定することができます。

#### 工場出荷時設定: RA:5 DEC:5

"ビデオガイド"画面にて、方向キー(またはズームキー) ▲ ・ ▼ で"し きい値"までカーソルを移動し、 (■■ キー(または方向キー )を押 します。"しきい値" 画面が表示されますので、方向キー (4)・) で 設定する項目(RAまたはDFC)まで移動し、方向キー(またはズーム キー) ▲・ ▼ で値を変更します。ズームキーで設定すると値が10ず つ変化します。

STAR BOOK TFNコントローラーの10キーで数値を直接入力する こともできます。

#### "ビデオガイド" 画面

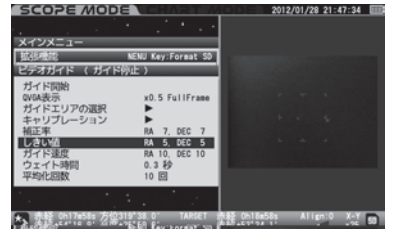

(MICT) (B) (ALEN  $\begin{pmatrix} 1 \\ \text{SOLR} \end{pmatrix} \begin{pmatrix} 2 \\ \text{WMED} \end{pmatrix} \begin{pmatrix} 3 \\ \text{RXA} \end{pmatrix}$ 0 MENU (CLEAR) 

t

Ţ

"しきい値" 画面

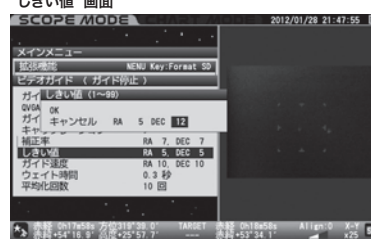

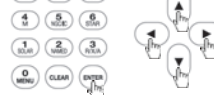

設定を有効にして終了する場合は キーを2回押します。"ビデオ ガイド"画面に戻ります。

り1~3回)押します。

#### しきい値設定の目安

RA(赤経)・DEC(赤緯)とも1~99の数値を1ずつ設定できます。 大きさ10=1pixel(STAR BOOK TENモニター画面において)

例えば、しきい値5の場合、0.5pixel以下のガイドエラーは無視され補正されま せん。

## ガイド速度

アドバンスユニットから信号を受けた際の補正速度を設定します。

#### RA:10 DEC:10 工場出荷時設定:

# 注意:

拡張機能のご使用方法

STAR BOOK TENコントローラーのオートガイダー端子(AG)を使用した外 付けオートガイダー(市販品)での設定には対応しませんのでご注意ください。 外付けオートガイダーでの設定は"架台の設定"画面にある"オートガイダー" で設定してください。(赤道儀に付属の取扱説明書にてご確認ください)

"ビデオガイド"画面にて、方向キー(またはズームキー) ▲・ ▼ で"ガ イド速度"までカーソルを移動し、「MTER キー(または方向キー)を 押します。"ガイド速度"画面が表示されますので、方向キー(・)・ ▶ で設定する項目(RAまたはDEC)まで移動し、方向キー(または ズームキー) (▲)・(▼) で値を変更します。ズームキーで設定すると値 が10ずつ変化します。

STAR BOOK TENコントローラーの10キーで数値を直接入力する こともできます。

#### "ビデオガイド" 画面

.01.50 ガイド連携

ウェイト時

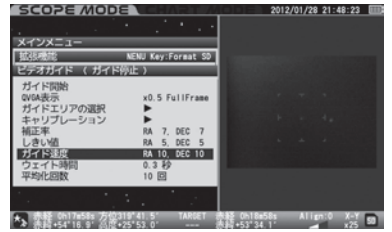

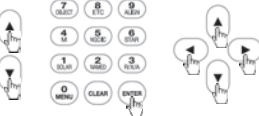

#### "ガイド速度" 画面 SCORE MODE 1415時代(1~ 15-1 キャンセル 補正率

7 050

RA 10. DEC 10

RA 5 DEC F

10 0

未経 ch17m58s 方位319\*42 6' TARGET 赤経 Ch18m58s Align:0 未経,44148 0' 台湾+95\*53 0' 非常なななない 設定を有効にして終了する場合は キーを2回押します。"ビデオ ガイド"画面に戻ります。

2012/01/28 21:48:44 📖

を選択して 🛲 キーを押すか、または方向キー < を数回(状態によ り1~3回)押します。

ガイド速度設定の日安

RA(赤経)・DFC(赤緯)とも1~99の数値を1ずつ設定できます。 (大きさ1=01倍速) 細かく補正したい場合は数値を小さく、大きく補正したい場合は数値を大きく 設定してください。

- 1 :+01倍速(対恒星時)
- 2 :±0.2倍速(対恒星時)
- 3 :+0.3倍速(対恒星時)

99: ±9.9倍速(対恒星時)

## ウェイト時間

ビデオガイド中は、「ガイド星の位置を計算」→「補正動作」→「ガイド 星の位置を計算1…を繰り返して追尾補正を行います。

この一連の動作で、「補正動作」終了から「ガイド星の位置を計算」開 始までの時間を0.1秒単位(0~9.9秒)で設定できます。数値が小さ いほど追尾補正の応答が速くなります。

#### 工場出荷時設定: 0.3秒

"ビデオガイド"画面にて、方向キー(またはズームキー) (▲)・(▼)で "ウェイト時間"までカーソルを移動し、 mm キー(または方向キー ▶)を押します。"ウェイト時間"画面が表示されますので、方向キー (またはズームキー) (▲)・(▼) で値を変更します。ズームキーで設定す ると1秒ずつ変化します。

STAR BOOK TFNコントローラーの10キーで数値を直接入力する こともできます。

#### "ビデオガイド" 画面

'ウェイト時間" 画面

COSE MODE

ウェイト時間 (0 0)

キャンセル 加工地

.tb1.M/

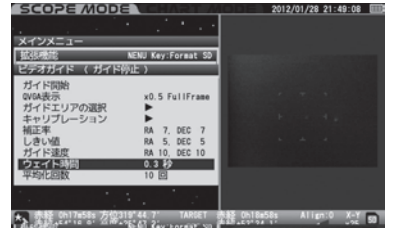

5 DEC DEC 10

未経 0h17m58s 方位319\*45.9\* TARGET 表経 0h18m58s 未経、54\*18 0\* 日間475\*45.0\* TARGET 表経 0h18m58s

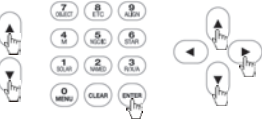

設定を有効にして終了する場合は キーを2回押します。"ビデオ ガイド"画面に戻ります。

012/01/28 21:49:29

設定を中止する場合は方向キー(▲)・(▼)・(●)で"キャンセル" を選択して 🛲 キーを押すか、または方向キー < を数回(状態によ り1~3回)押します。

#### 参考:

ガイド補正において、動作から次の動作までの間には機械的・電気的な時間差 が発生します。このため、あまりウェイト時間(時間間隔)を短くするとガイド オーバーの繰り返しとなり動作が不安定になることがあります。

## 平均化回数

拡張機能のご使用方法

ビデオガイドではSTAR BOOK TENコントローラーのモニター画面 上に映る星をガイド星として検出しています。このため画像が鮮明に なるほど正確に補正することができます。

そこでCCDカメラにより一定時間で撮影される複数のフレーム(ガイ ド星画像)を加算平均し、鮮明な画像を生成します。加算する回数が 多いほど良好な像が得られます。このような画像をガイド星の検出に 使用することで、より正確なビデオガイドを実現します。

ここでは画像の平均化回数を1~99回で設定します。

## 工場出荷時設定: 10回

"ビデオガイド"画面にて、方向キー(またはズームキー) ▲・▼ で
 "平均化回数"までカーソルを移動し、 mm キー(または方向キー
 ▶)を押します。"平均化回数"画面が表示されますので、方向キー
 ▶(またはズームキー) ▲・▼ で値を変更します。ズームキーで設定すると10回ずつ変化します。

STAR BOOK TENコントローラーの10キーで数値を直接入力する こともできます。

#### "ビデオガイド" 画面

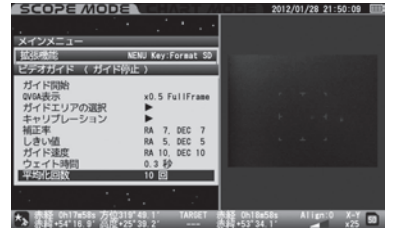

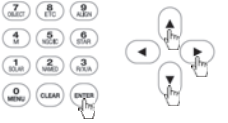

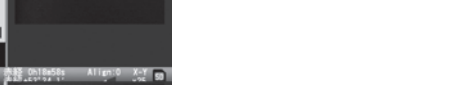

t

Ţ

設定を有効にして終了する場合は MTR キーを2回押します。"ビデオ ガイド" 画面に戻ります。

設定を中止する場合は方向キー▲・▼・●・●で"キャンセル" を選択して ● を押すか、または方向キー ● を数回(状態により1~3回)押します。

#### 参考:

平均化回数が増えると計算するための時間が長くなり、ガイド補正動作におけ る応答が遅くなります。

# 4. リモートコントロール

アドバンスユニットのRELEASE(レリーズ)端子と撮影に使用する一 眼カメラのリモコン端子(レリーズ端子)をケーブル\*で接続すること により、カメラの動作(レリーズなど)をリモートコントロールすること ができます。カメラ側の使用方法についてはカメラに付属の取扱説明 書にてご確認ください。

#### 注意:

- バルブ(B)機能があるカメラをご使用ください。バルブ(B)機能がないカメラではこの機能をご使用いただけません。
   カメラ側の使用方法についてはカメラに付属の取扱説明書にてご確認ください。
- カメラのリモコン端子形状によっては市販オプションを接続できないことが あります。この場合はカメラを接続できません。
- カメラによっては、ケーブルを接続できても、本機能をご使用いただけないか、または十分に機能をご使用いただけないことがあります。

## 手順

①撮影するカメラとアドバンスユニット(STAR BOOK TENコント ローラー)のRELEASE端子をケーブル(市販品)で接続します。接続 の際は、カメラの電源を切った状態で行ってください。 写真はキヤノン製デジタル一眼レフカメラEOS Kiss X5と接続した 例です。

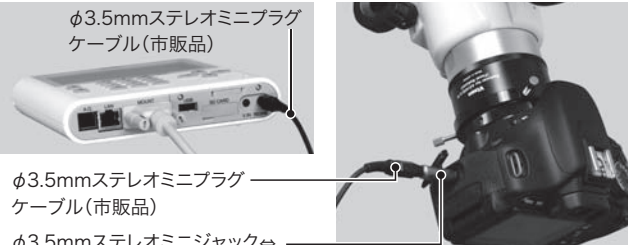

ケーフル(市販品) Ø3.5mmステレオミニジャック↔ 2.5mmステレオミニプラグ 変換アダプター(市販品)

②カメラの設定をバルブ(B)に設定します。

注意:

- バルブ(B)以外の設定では正常に機能しません。またカメラのセルフタイマーを設定している場合は解除してください。
- RELEASE端子のとなりに同じ形状の端子(V.IN端子)もありますのでご注意 ください。

(つないでも故障はしませんが、正常に動作しません)

メイン

SD C 映像 ビデ

USB LANIC 架台f

**\***5

| 15 📖         |
|--------------|
| _            |
| $\Delta = 1$ |
| E.           |
| -            |
| •ລຶກ>        |
| $\sim \sim$  |
| 1            |
| E.           |
| りゆう          |
| <            |
| 1            |
| 0.00         |
| Tar          |
| $\sim 1$     |
|              |
|              |

## 露出時間

露出時間(シャッターを開放している時間)を1秒単位で設定できます。

# 工場出荷時設定: 1秒

\*リモートコントロール"画面にて、方向キー(またはズームキー) ▲・ ▼で"露出時間"までカーソルを移動し、 № キー(または方向キー ●)を押します。"露出時間" 画面が表示されますので、方向キー(ま たはズームキー) ▲・▼ で値を変更します(設定可能範囲:1~ 3600秒)。ズームキーで設定すると値が10秒ずつ変化します。 STAR BOOK TENコントローラーの10キーで数値を直接入力する こともできます。

#### "リモートコントロール" 画面

露出時間を設定中

SD Card 時間信号表示

リモートコン

LANICOUT

架台情報

OPE MODE

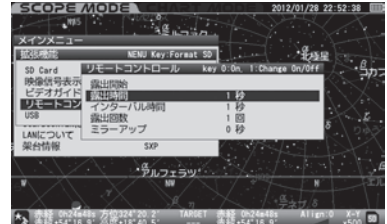

a ......

NENU Key:Format SD リモートコントロール key

·\*\*\*\*\*

0 10

STATES OF CR

备 Oh24m48s 万位324\*23.0\* G+54\*18 9\* 从版+18\*38 9\*

イン キャンセル 露出 ミラーアップ

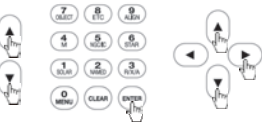

設定を有効にして終了する場合は mm キーを2回押します。"リモートコントロール" 画面に戻ります。

・影ねる

# 拡張機能のご使用方法

## インターバル時間

露出回数が2回以上のときに、撮影終了から次の撮影開始までの時 間間隔(インターバル)を1秒単位で設定できます。一定間隔で連続 で撮影する場合に使用します。

## 工場出荷時設定: 1秒

"リモートコントロール"画面にて、方向キー(またはズームキー) ▲・ ▼で"インターバル時間"までカーソルを移動し、 ■■ キー(または方 向キー ●)を押します。"インターバル時間"画面が表示されますの で、方向キー(またはズームキー) ▲・▼で値を変更します(設定可 能範囲:1~3600秒)。ズームキーで設定すると値が10秒ずつ変化 します。

STAR BOOK TENコントローラーの10キーで数値を直接入力する こともできます。

#### "リモートコントロール" 画面 COPE MODE 012/01/28 22 s.C. SD Card 随你们是表示 SELECT リモートコンインターバル時 0 14 ミラーアップ LANG DUT 架台情報 \* 7102157 インターバル時間設定中 SD Card

0.10

思出 インター

ミラーアップ

译 0h24m48s 万位324\*27.0\* 3+54\*18 9\* 公司+18\*31 8\*

7777757

リモートコン イン

LANICOUT

架台情報

拡張機能のご使用方法

設定を有効にして終了する場合は mm キーを2回押します。"リモートコントロール"画面に戻ります。

**A** 

J.

設定を中止する場合は方向キー▲・・▼・● で"キャンセル" を選択して MTTE キーを押すか、または方向キー ● を数回(状態によ り1~3回)押します。

#### 注意:

デジタルカメラでは、撮影した画像の処理に時間がかかることがあります。この ため、インターバル時間を、画像を処理する時間より短く設定すると、次のシャッ ターが切れないことがあります。(特に、カメラのノイズリダクション機能を併用 する際は画像の処理時間が長くなることがありますのでご注意ください)

## 露出回数

拡張機能のご使用方法

インターバル撮影(一定の時間間隔で撮影する方法)で露出する回数 を設定できます。

## 工場出荷時設定: 1回

\*リモートコントロール"画面にて、方向キー(またはズームキー) ▲・ ▼で"露出回数"までカーソルを移動し、 ■■■ キー(または方向キー ●)を押します。"露出回数"画面が表示されますので、方向キー(またはズームキー) ▲・▼で値を変更します(設定可能範囲:1~99 回)。ズームキーで設定すると値が10ずつ変化します。 STAR BOOK TENコントローラーの10キーで数値を直接入力する

こともできます。

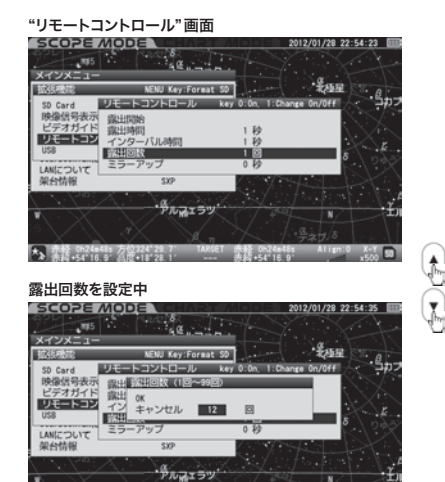

設定を有効にして終了する場合は mma キーを2回押します。"リモートコントロール"画面に戻ります。

設定を中止する場合は方向キー▲・▼・● で"キャンセル" を選択して ■■ キーを押すか、または方向キー ● を数回(状態によ り1~3回)押します。

# ミラーアップ

カメラがミラーアップを開始し、撮影が開始されるまでの時間を設定 できます。

シャッターボタンを押した際、一度目がミラーアップ、二度目が撮影という順序で動作するカメラに対応しています。

カメラの設定を"ミラーアップを使用する"設定にしてご使用ください。

## 工場出荷時設定: 0秒

"リモートコントロール"画面にて、方向キー(またはズームキー) ▲・ ▼で"ミラーアップ"までカーソルを移動し、 ■■■ キー(または方向 キー ●)を押します。"ミラーアップ"画面が表示されますので、方向 キー(またはズームキー) ▲・▼ で値を変更します(設定可能範囲: 0~10秒)。ズームキーで設定すると値が10秒変化します。

STAR BOOK TENコントローラーの10キーで数値を直接入力する こともできます。

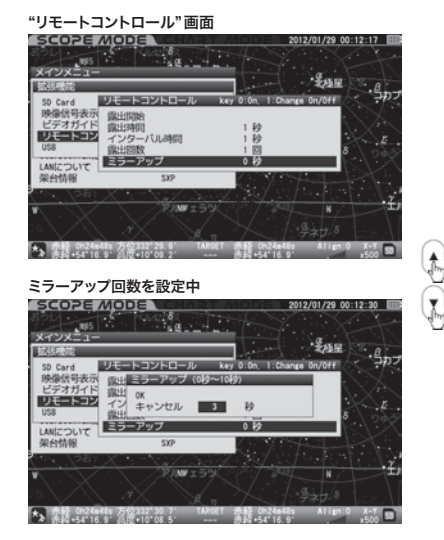

#### 

#### 注意:

カメラのミラーアップ機能を使用していない場合、およびミラーアップ機能が ないカメラでは0秒に設定してください。それ以外に設定すると誤作動すること があります。

設定を有効にして終了する場合は MTR キーを2回押します。"ビデオ ガイド" 画面に戻ります。

# 露出開始

設定した内容で撮影を開始します。

"リモートコントロール"画面にて、方向キー(またはズームキー) ▲・ ▼で"露出開始"までカーソルを移動し、 (MTRA) キーを押します。 撮影 が開始されます。

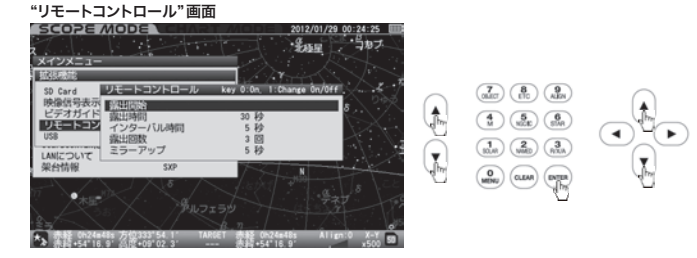

撮影中はSTAR BOOK TENコントローラーのモニター画面右下に マーク(赤)が表示され、露出時間のカウントダウンおよびイン ターバル撮影における撮影枚数(撮影した数/総撮影数)が表示さ れます。またミラーアップを1秒以上に設定している場合は最初に

マーク(緑)が表示され、ミラーアップ時間のカウントダウンが表示された後に露出時間のカウントダウンが表示された後に露出時間のカウントダウンが表示されます。

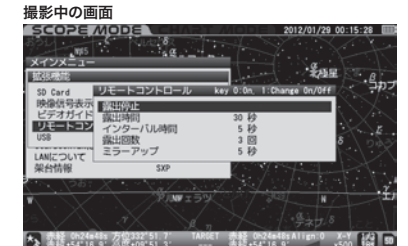

途中で露出を終了する場合はカーソルが"露出停止"に重なっている ことを確認して (MTR) キーを押します。

## ※簡易リモコンとして

●リモートコントロール画面にて (争) キーを押している時間だけ露 出することができます。 (争) キーから手を離すと露出が終了します。

●リモートコントロール画面にて (1)キーを押す毎に露出開始、露 出終了繰り返します。露出終了は (Ω)キーでも行えます。

**露出時間・インターバル時間・露出回数・ミラーアップの関係** (図: P81・82参照)

# 5. USB

消費電流500mA以下のUSB機器(市販品)に対応します。 2011年12月現在、オプションとして想定するUSB機器はございません。

# 露出時間・インターバル時間・露出回数・ミラー アップの関係

設定例:ミラーアップ5秒後に6分(360秒)撮影し、インターバル時間

を10秒、露出回数30回に設定した場合

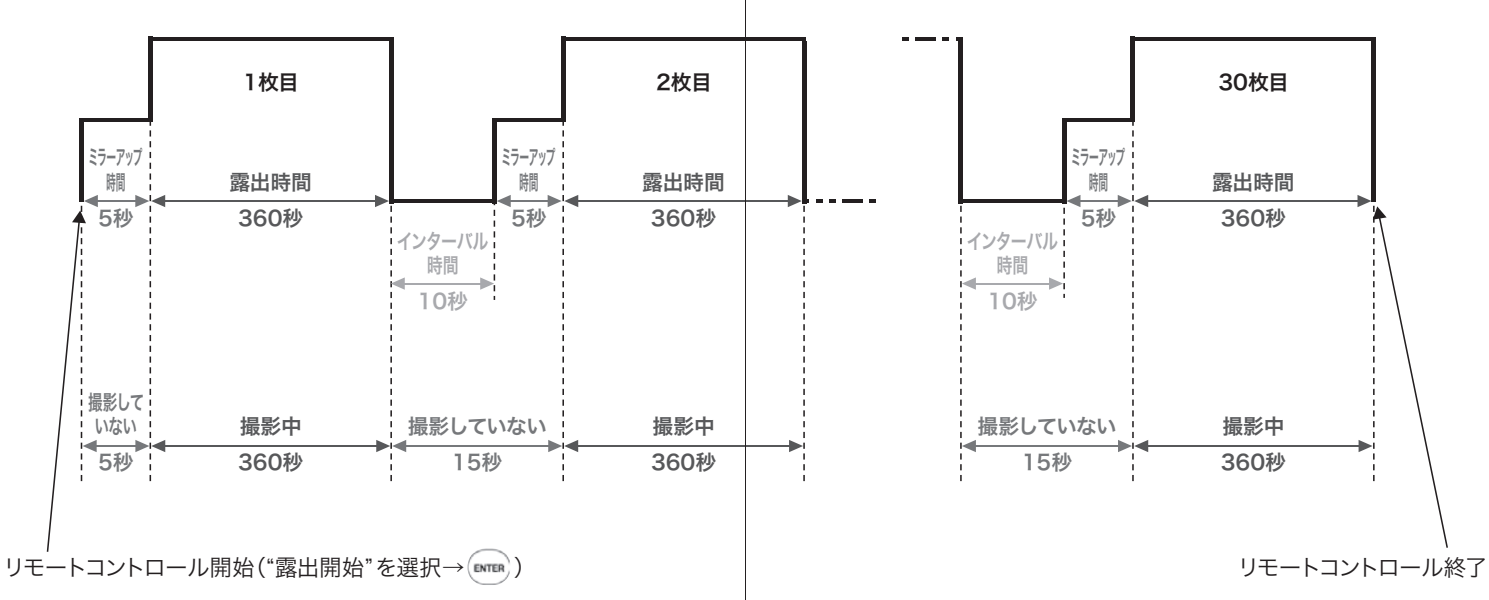

スペック

#### 2011年12月現在

| 形式                        | STAR BOOK TENコントローラー用ビルドイン型機<br>能拡張ユニット                                                                                                    |
|---------------------------|----------------------------------------------------------------------------------------------------|
| 記録メディア                    | SD/SDHCメモリーカード(最大32GBまで) <sup>(*1)</sup>                                                                                                    |
| 再生可能静止画<br>フォーマット         | JPG 1MB(1,048,320byte)未満のファイル(無圧縮<br>24Bitカラーフォーマットのみ)を表示可能,プログ<br>レッシブ形式非対応*<br>BMP 1MB(1,048,320byte)未満のファイルを表示<br>可能*<br>*STAR BOOK TENでの記録はできません。 |
| メモリーカード<br>への録画<br>フォーマット | AVI(Motion-JPEG)動画ファイル:VGA,15フレーム<br>/秒。録画時間:最大10分(またはSD/SDHCメモ<br>リーカードへの記録書き込みがいっぱいになるまで)。<br>STAR BOOK TENで録画されたもののみ、STAR<br>BOOK TENモニター画面にて再生可能。 |
| 画面表示                      | VGA表示(640×480pixel)、QVGA表示<br>(320×240pixel)<br>デジタルズーム×0.5~×4(QVGAのみ)。表示領域<br>変更可(×0.5を除く)                                                           |
| 映像信号表示                    | NTSCコンポジット信号に対応。PAL、SECAMには<br>非対応。                                                                                                    |
| ビデオガイド                    | NTSCコンポジット信号によるオートガイド機能。ガイ<br>ド星の明るさ、座標のオートキャリブレーション対応。<br>補正率(1~99)、しきい値(1~99)、ガイド速度(1~<br>99)、ウェイト時間(0~9.9秒)、平均化回数(1~99<br>回)設定可。                   |
| リモート<br>コントロール            | カメラのレリーズ機能に対応。露出時間(1~3,600<br>秒)、インターバル時間(1~3,600秒)、露出回数<br>(1~99回)、ミラーアップ(0~10秒)設定可。                                                                 |

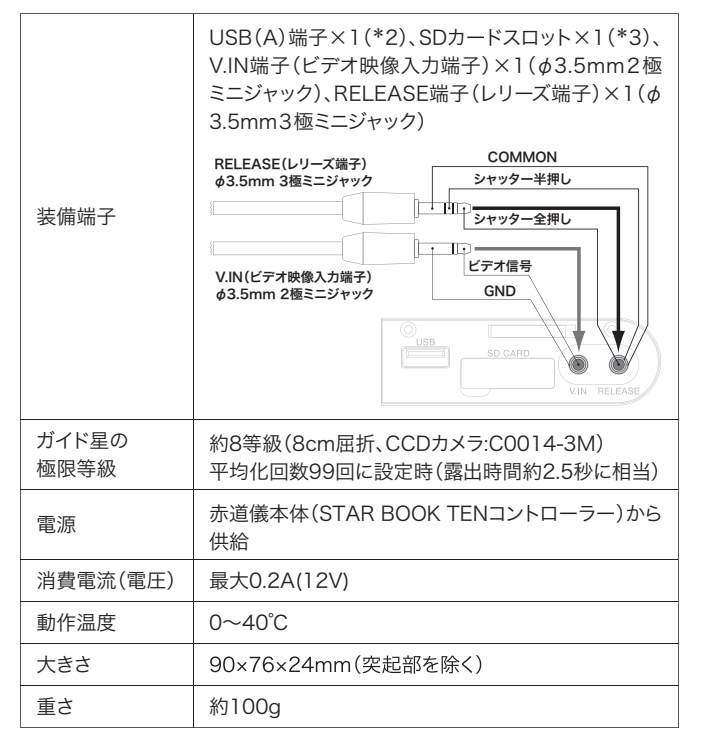

\*1:消費電流500mA以下のUSB機器に対応

\*2:SD/SDHCメモリーカードをご使用の際は、事前に動作をご確認ください。メモリーカードに よっては、ごくまれに記録・再生できないことがあります。

\*3:SD/SDHCメモリーカードに対応(32GBまで)